ENGLISH

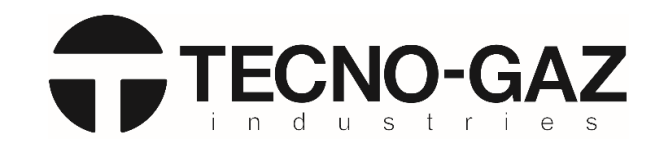

# **Service manual**

# THERMODISINFECTOR:

# TD010TMD TD011TMD TD012TMD

Service manual 0TMDT0002 – REV. 0

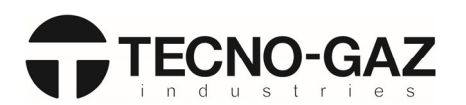

### Index

| 1.                                                   | INTENDED USE                                                                                                    | 7                               |
|------------------------------------------------------|----------------------------------------------------------------------------------------------------|---------------------------------|
| 2.                                                   | PROGRAMMING                                                                                                    | 7                               |
| 2.1<br>2.2                                           | "Programming" menu structure:<br>Parameters that can be set:                                                                                                    | 7<br>8                          |
| 3.                                                   | ALARM MESSAGES                                                                                                    | 1                               |
| 4.                                                   | CYCLE COUNTER:                                                                                                    | 3                               |
| 5.                                                   | CHEMICALS CALIBRATION                                                                                                    | 4                               |
| 5.1<br>5.2                                           | PREPARATION OF CHEMICALS FOR CALIBRATION:                                                                                                    | 4<br>5                          |
|                                                      |                                                                                                    |                                 |
| 6.                                                   | MESSAGE MENU SETTINGS                                                                                                    | 5                               |
| 6.<br>6.                                             | MESSAGE MENU SETTINGS                                                                                                    | 5                               |
| 6.<br>6.<br>INTER                                    | MESSAGE MENU SETTINGS                                                                                                    | 5<br>6                          |
| 6.<br>6.<br>INTER<br>7.                              | MESSAGE MENU SETTINGS                                                                                                    | 5<br>6<br>8                     |
| 6.<br>6.<br>INTER<br>7.<br>7.1                       | MESSAGE MENU SETTINGS                                                                                                    | 5<br>6<br>8<br>8                |
| 6.<br>6.<br>INTER<br>7.<br>7.1<br>7.2                | MESSAGE MENU SETTINGS                                                                                                    | 5<br>6<br>8<br>8<br>8           |
| 6.<br>INTER<br>7.<br>7.1<br>7.2<br>7.3               | MESSAGE MENU SETTINGS       3         CARTREC = THE FILE CONTAINING THE LIST OF THE MACHINE CYCLES PERFORMED, BOTH SUCCESSFUL ONES AND THOSE       3         RUPTED DUE TO AN ALARM.       3         MAINTENANCE.       3         CLEANING THE OUTSIDE OF THE APPLIANCE:       3         CLEANING THE FILTERS INSIDE THE TANK:       3         WASHING THE SPRAY ARMS:       3                                                                                 | 5<br>6<br>8<br>8<br>8<br>9      |
| 6.<br>INTER<br>7.<br>7.1<br>7.2<br>7.3<br>7.4        | MESSAGE MENU SETTINGS       3         CARTREC = THE FILE CONTAINING THE LIST OF THE MACHINE CYCLES PERFORMED, BOTH SUCCESSFUL ONES AND THOSE       3         RUPTED DUE TO AN ALARM.       3         MAINTENANCE.       3         CLEANING THE OUTSIDE OF THE APPLIANCE:       3         CLEANING THE FILTERS INSIDE THE TANK:       3         WASHING THE SPRAY ARMS:       3         TAKING DOWN THE PANELS:       4                                         | 5<br>6<br>8<br>8<br>8<br>9<br>1 |
| 6.<br>INTER<br>7.<br>7.1<br>7.2<br>7.3<br>7.4<br>7.5 | MESSAGE MENU SETTINGS       3         CARTREC = THE FILE CONTAINING THE LIST OF THE MACHINE CYCLES PERFORMED, BOTH SUCCESSFUL ONES AND THOSE       3         RUPTED DUE TO AN ALARM.       3         MAINTENANCE.       3         CLEANING THE OUTSIDE OF THE APPLIANCE:       3         CLEANING THE FILTERS INSIDE THE TANK:       3         WASHING THE SPRAY ARMS:       3         TAKING DOWN THE PANELS:       4         PERIODICAL MAINTENANCE:       4 | 5<br>6<br>8<br>8<br>9<br>1<br>4 |

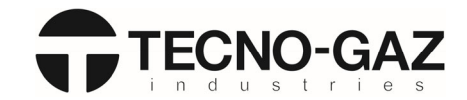

### INTRODUCTION

Use of the appliance is easy and user-friendly. However, it must only be used by staff who are aware of the entire contents of this manual. The manual must accompany the machine or be easily found during operation. The TECNO-GAZ Service Centre is always available for any further information or direct assistance you may require.

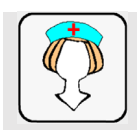

This symbol shows a warning concerning the **USER** of the appliance. The user **SHOULD NOT** try and perform any maintenance and must simply use the appliance as a replacement for consumption liquids when required.

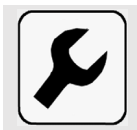

This symbol indicates a warning concerning a routine or unscheduled maintenance operation that must be performed only by trained staff who are aware of both the techniques and the steps to be performed to operate the equipment in the event of malfunctioning or failure.

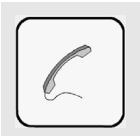

When this symbol is shown, staff must contact the TECNO-GAZ Service Centre or their nearest technical support centre as soon as possible, so that a qualified technician authorised by TECNO-GAZ can perform the required maintenance operations.

TECNO-GAZ S.p.A. Service Centre Telephone +39 0521 8380

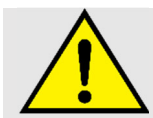

The symbol to the side indicates that the action requires the operator to be particularly careful. This symbol is also used on specific parts of the machine that, before being used, require a careful examination of the enclosed documentation.

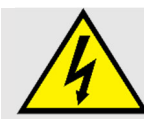

The symbol to the side indicates that the operation in question involves an electrocution hazard and therefore the operator must pay special attention.

This symbol is also used on machine parts near high voltage devices.

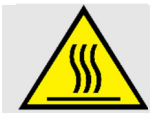

The symbol to the side indicates that the operation in question involves the risk of burns (hot surface of the material) and therefore the operator must pay special attention in performing it. This symbol is also used on machinery near potentially very hot surfaces.

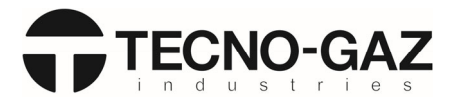

### **GENERAL SAFETY RULES**

### FOR SAFETY REASONS PLEASE READ THE FOLLOWING INFORMATION

Do not cover the labels placed on the machine for any reason and replace them immediately if damaged. The power supply socket must have an approved earthing system. Do not use the machine in an explosive atmosphere.

Do not use the machine to wash or disinfect objects and/or containers that are not compatible with the manufacturer's instructions due to their shape or material.

For allowed objects and/or containers, follow the instructions clearly specified in this manual.

In the event of extended inactivity of the machine, cut off the power supply and close the water valves.

Do not try and open the tank door during operation: the device has a special safety locking system to prevent the door from being opened during operation.

Installation, removal, maintenance, adjustments or any kind of intervention requiring the removal of protections or panels to be opened with the keys SHOULD BE CARRIED OUT BY QUALIFIED PERSONNEL AUTHORISED BASED ON THE MANUFACTURER'S INSTRUCTIONS.

Qualified staff, according to current standards and in a highly professional way, must carry out work on the electrical and plumbing systems needed to prepare the site where the machine will be installed.

For any maintenance work, cut off the power supply by operating the multipolar switch installed upstream the appliance.

Also take all the necessary safety measures as, by cutting off the power supply, some protective devices provided by the manufacturer might be disconnected.

This appliance must be used by adults who are aware of the information supplied in this manual.

Do not change, for any reason, the characteristics of the appliance, its installation specifications and the parameters set.

After taking care of all the goods to be loaded and drained, always close the door of the washing tank to avoid potential unpleasant odours from the drain.

In case of fire, to extinguish the flames intervene with a powder fire extinguisher, **DO NOT USE WATER**. Do not wash the machine with direct or pressure water jets or corrosive substances.

In the event of a malfunction, make sure this is not due to failure to perform routine maintenance, otherwise contact the TECNO-GAZ Service Centre. Repairs not carried out by personnel not specifically trained by TECNO-GAZ can cause further damage to property and/or injuries to persons.

If one or more components of the appliance need to be replaced, always use original TECNO-GAZ S.p.A. SPARE PARTS. Only use products recommended by TECNO-GAZ in this manual.

The machine must not be unloaded during demolition, as it contains materials governed by legislation requiring disposal in special centres.

Make sure that the floor is fit to support the load of the equipment when in operation, equal to 350 kg. The machine does not cause harmful vibrations.

Before installing the appliance, ensure that the supply voltage complies with the one shown on the data plate and that the water supply pressure is equal to the one indicated in the technical data.

Then make sure that the drain matches the dimensions provided on the installation drawing.

During installation, do not pinch the power supply cable or the water pipes.

If your new machine is damaged, contact your retailer before using it.

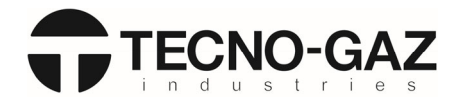

The machine is intended for the treatment and thermo-disinfection of instruments for medical use.

The machine is a **NON-STERILE** device.

Any use of the machine other than the one it was intended for is prohibited.

The user is forbidden from carrying out any kind of repair.

The technical service on this machine must only be performed by QUALIFIED AND AUTHORISED OPERATORS.

Do not expose the product to freezing conditions.

The electrical safety of this machine is only ensured if it is connected to an efficient earthing system.

Take great care when handling detergents and additives. Avoid any contact with them, wear gloves and always follow the safety requirements specified by the chemical producer.

Do not inhale chemicals. Chemicals cause eye irritation. In case of contact, wash with plenty of water and seek medical advice. In case of contact with skin, wash thoroughly with water.

The water in the tank is not safe to drink.

Do not lean on the door and do not use it as a step.

The machine during its work cycle reaches a temperature of 95°C. Be very careful, there may be a risk of scalding.

Failure to comply with these rules may affect the safety of the device and IMMEDIATELY CAUSE THE WARRANTY TO BECOME NULL AND VOID.

The machine may heat the room, thereby increasing humidity levels.

The product was validated in accordance with EN 15883 for a life expectancy of 10 years; the disinfection process must be validated by the user.

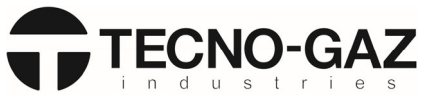

### Safety instructions for personnel:

Risks for the maintenance of components inside the machine:

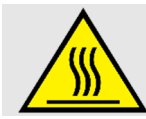

Burns of body parts due to contact with hot parts of the appliance.

Only allow trained and qualified personnel to perform maintenance wearing suitable safety overalls.

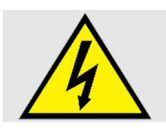

Electrocution

Cut off the power supply before working on parts inside the machine.

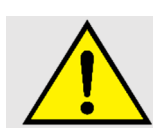

Contact with chemicals

Always use personal protective equipment (safety goggles and gloves) for eyes and hands.

- The operator must monitor the machine during the cycle;
- The connection with the washing water injection pipe must always be performed with a suitable basket;
- Do not interrupt the cycle during the operation, or this will affect disinfection;
- Only use recommended detergents and chemical additives. The use of other products can damage the machine;
- Recommending chemical additives does not mean the producer assumes liability for any damage to materials and objects to be treated that may occur;
- Carefully follow the instructions provided by chemical producers. Only use products in line with their intended use;
- The machine is designed to work with water and chemical additives. Do not use organic solvents or others, as they may result in a risk of explosion or rapid deterioration of some machine parts;
  - Residues of solvents or acids, in particular "hydrochloric acid", can cause damage to the steel; avoid any contact;
     Only use original accessories;
- Never use powder detergents;
- Never use foaming detergents;
- The machine must be used only with baskets and/or accessories supplied by the manufacturer;
- Accessories that have not been approved by the manufacturer may affect the results obtained, as well as user safety;
- Never use chloride-based chemicals (chlorine bleach, sodium hypochlorite, hydrochloric acid, etc.). These types of products cause permanent damage on the machine, thereby affecting its integrity.

### Manufacturer responsibility and limits:

THE MANUFACTURER SHALL NOT BE LIABLE FOR FAULTS DUE TO TAMPERING AND/OR INCORRECT APPLICATIONS AND/OR IMPROPER USE OF THE MACHINE. The user must follow the requirements specified in the user manual and in particular:

- Always work within the limits allowed by the machine;
- Always carry out constant and accurate maintenance;
- The machine must only be used by personnel suitably trained and instructed, with proven abilities and a conduct suitable to perform the requested work and purposes;
- Only use original spare parts of the manufacturer.

The instructions for installation, maintenance and operation described below have been prepared to ensure a long service life and correct and optimal operation of the machine.

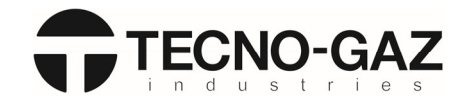

### Manual:

This manual should be carefully preserved with the machine for future reference. In case of machine sale or transfer to another user, make sure that the manual accompanies the equipment to allow the new owner to obtain information on its operation and relevant components. The manual represents the state of the art at the time of construction and delivery of the device and is valid for its entire life. To avoid potential accidents to persons or property due to incorrect translation of the instructions, we recommend the customer against performing operations or manoeuvres on the machine should there be doubts about the operation to carry out. Ask the Service Centre for clarifications concerning the instruction. If the manual is lost, please ask the manufacturer for a copy.

### 1. INTENDED USE

The machine is designed for washing and thermo-disinfection of instruments and equipment for the dental sector. Therefore, this appliance must ONLY BE USED TO WASH AND THERMALLY DISINFECT dental instruments normally used in clinics. Misuse of this equipment can be DANGEROUS TO THE HEALTH AND SAFETY OF THE OPERATOR and can cause severe damage to the machine itself.

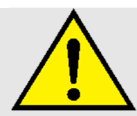

If the machine is used for purposes other than those intended by the manufacturer, its safety systems may be impaired.

### Misuse:

Do not wash instruments or objects:

- completely or partially made of wood;
- objects other than stainless steel ones;
- made of plastic material not suitable for high temperatures.

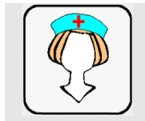

If the machine IS NOT USED FOR MORE THAN 24 HOURS, perform a BGA cycle (disinfection cycle) to avoid contamination.

### 2. PROGRAMMING

### 2.1 "Programming" menu structure:

Here below are the various options in the menus available though the PRG key on the keyboard.

The main controls to browse through the various options are:

- Key 1 and 2: to respectively move up and down the parameters
- START key: to select an item and go to the additional menu of the selected item;
- PRG button: to go back or exit the menu selected earlier.

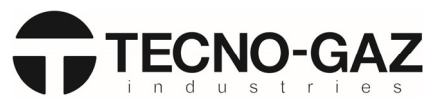

### 2.2 Parameters that can be set:

This table shows the machine parameters, which are password-protected and can only be accessed by technicians. There are two ways to access the parameters:

- 1. with the machine's keyboard, hold down the PRG button for 5 seconds, to scroll through the menu use the "1" and "2" buttons, to confirm press "Start";
- 2. from an external computer connected to the machine and configured with the "WD2 Monitor" program.

|      | Definitions                                                           |      |
|------|-----------------------------------------------------------------------|------|
| TBD  | To be defined                                                         |      |
| RO   | Read-only                                                             |      |
| NA   | Not applicable, depends on the program                                |      |
| Ø    | Enabled on machine menu                                               |      |
| X    | Disabled on machine menu                                              |      |
| Menu | Menu for the service technician, available from the keyboard on the   | 3131 |
| 3131 | machine.                                                              |      |
|      | <b>3131</b> is the PASSWORD to enter the programming area, PROG. key. |      |
| Menu | Menu for the operator manager, available from the keyboard on the     | 3211 |
| 3211 | machine.                                                              |      |
|      | <b>3211</b> is the PASSWORD to enter the programming area, PROG. key. |      |

| Ref. | Type of Menu                            |
|------|-----------------------------------------|
| #1   | General                                 |
| #2   | Temperature                             |
| #3   | Time                                    |
| #4   | Pumps                                   |
| #5   | Regeneration                            |
| #6   | Alarm Enabling                          |
| #7   | Conductivity Probe                      |
| #8   | Drain Pump                              |
| #9   | Probe Calibration                       |
| #10  | Operator PIN                            |
| #11  |                                         |
| #12  |                                         |
| #13  |                                         |
| #14  |                                         |
| #15  |                                         |
| #16  |                                         |
| #17  | Maintenance                             |
| #18  | Validation                              |
| #19  | Cycle Counter                           |
| #20  | Printing Settings                       |
| #21  | Water Loading Settings (Programs 1-20)  |
| #22  | Water Loading Settings (Programs 21-40) |
| #23  | Chemicals Settings (Programs 1-20)      |
| #24  | Chemicals Settings (Programs 21-40)     |
| #25  | Program: PREWASHING phase               |
| #26  | Program: WASHING phase                  |
| #27  | Program: RINSING phase                  |
| #28  | Program: DISINFECTION phase             |
| #29  | Program: DRYING phase                   |
| #30  | Program: DRAINING phase                 |

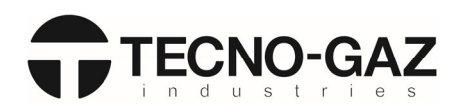

| GENERAL MENU |                                          |                      |                        |                |              |              |  |  |  |
|--------------|------------------------------------------|----------------------|------------------------|----------------|--------------|--------------|--|--|--|
| Ref.         | Parameter Name                           | Min                  | Max                    | Default        | Menu<br>3131 | Menu<br>3211 |  |  |  |
| #1.01        | Buzzer at end of cycle                   | 0= Off               | 1= On                  | On             | M            | Ø            |  |  |  |
| #1.02        | Alarm buzzer                             | 0= Off               | 1= On                  | On             | Ø            | Ø            |  |  |  |
| #1.03        | Key press buzzer                         | 0= Off               | 1= On                  | On             | Ø            | Ø            |  |  |  |
| #1.04        | External device 1                        | 0=Off<br>1=Printer   | 2= LAN                 | Off            | Ŋ            | Ø            |  |  |  |
| #1.05        | External device 2                        | 0= Off<br>1= USB     | 2=Bluetooth            | USB            | Ø            | Ø            |  |  |  |
| #1.06        | Demineralised water                      | 0= Off               | 1= On                  | On             | Ŋ            | Ŋ            |  |  |  |
| #1.07        | Hot water                                | 0= Off               | 1= On                  | Off            | Ŋ            | Ø            |  |  |  |
| #1.08        | Operator PIN                             | 0= Off               | 1= On                  | Off            | Ŋ            | Ŋ            |  |  |  |
| #1.09        | Door unlocked at end of cycle            | 0= Off               | 1= On                  | Off            | Ŋ            | Ŋ            |  |  |  |
| #1.10        | Font Display                             | O= LCD (EUR-<br>JAP) | 1= LCD CY<br>(EUR-CYR) | LCD<br>EUR-JAP | Ø            | Ø            |  |  |  |
| #1.11        | Language selection                       | 1                    | 8                      | 2              | Ŋ            | Ø            |  |  |  |
| #1.12        | Restart mode after alarm                 | 0                    | 2                      | 2              | Ŋ            | Ø            |  |  |  |
| #1.13        | Key 1 program                            | 1                    | 40                     | 1              | Ŋ            | Ø            |  |  |  |
| #1.14        | Key 2 program                            | 1                    | 40                     | 2              | Ŋ            | Ŋ            |  |  |  |
| #1.15        | Key 3 program                            | 1                    | 40                     | 3              | Ŋ            | Ŋ            |  |  |  |
| #1.16        | Printer language                         | 1                    | 8                      | 2              | A            | Ŋ            |  |  |  |
| #1.17        | Program to be repeated                   | 1                    | 40                     | 1              | M            | X            |  |  |  |
| #1.18        | Number of repetitions                    | 0                    | 99                     | 0              | V            | X            |  |  |  |
| #1.19        | External devices mode                    | 0= Not locking       | 1= Locking             | Not locking    | A            | Ŋ            |  |  |  |
| #1.20        | Microswitch board 2 enabling             | 0= Off               | 1= On                  | Off            | A            | Ŋ            |  |  |  |
| #1.21        | Drying enabling                          | 0= Off               | 1= On                  | On             | Ŋ            | Ŋ            |  |  |  |
| #1.22        | Spray arm control enabling               | 0= Off               | 1= On                  | Off            | V            | Ŋ            |  |  |  |
| #1.23        | White LED light always on                | 0= Off               | 1= On                  | Off            | Ŋ            | Ø            |  |  |  |
| #1.24        | Salt reserve sensor enabling             | 0= Off               | 1= On                  | On             | V            | Ŋ            |  |  |  |
| #1.25        | Number of regenerations for salt reserve | 1                    | 99                     | 3              | Ŋ            | Ø            |  |  |  |

| TEMPERATURE MENU |                                                               |      |     |      |      |      |      |  |  |  |
|------------------|---------------------------------------------------------------|------|-----|------|------|------|------|--|--|--|
| Ref.             | Parameter Name                                                | Defa | ult | Menu | Menu |      |      |  |  |  |
|                  |                                                               |      |     |      |      | 3131 | 3211 |  |  |  |
| #2.01            | Hysteresis                                                    | 0    | 99  | 2    | °C   | M    | X    |  |  |  |
| #2.02            | Maximum pre-wash temperature                                  | 0    | 99  | 35   | °C   | M    | X    |  |  |  |
| #2.03            | Maximum tank temperature                                      | 0    | 250 | 97   | °C   | M    | ×    |  |  |  |
| #2.04            | Maximum air temperature                                       | 0    | 250 | 150  | °C   | M    | X    |  |  |  |
| #2.05            | Maximum temperature difference between the probes in the tank | 0    | 99  | 3    | °C   | M    | X    |  |  |  |
| #2.06            | Offset beyond the phase temperature                           | 0    | 99  | 10   | °C   | M    | ×    |  |  |  |
| #2.07            | Minimum difference control temperature of probes in tank      | 0    | 99  | 80   | °C   | M    | X    |  |  |  |
| #2.08            | Minimum drying temperature                                    | 0    | 250 | 120  | °C   | M    | X    |  |  |  |
| #2.09            | Cooling fan activation temperature                            | 0    | 100 | 50   | °C   | M    | M    |  |  |  |

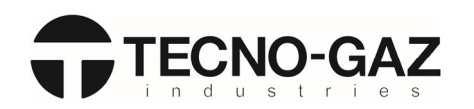

|       | TIME MENU                             |     |      |         |      |      |      |
|-------|---------------------------------------|-----|------|---------|------|------|------|
| Ref.  | Parameter Name                        | Min | Max  | Default | ault | Menu | Menu |
| non   |                                       |     |      |         |      | 3131 | 3211 |
| #3.01 | Door lock timeout                     | 0   | 99   | 5       | Sec  | V    | X    |
| #3.02 | Door unlock timeout                   | 0   | 99   | 5       | Sec  | N    | X    |
| #3.03 | Water flowmeters timeout              | 0   | 99   | 5       | Sec  | N    | X    |
| #3.04 | Product liquid flowmeters timeout     | 0   | 99   | 5       | Sec  | N    | X    |
| #3.05 | Water loading in tank timeout         | 0   | 999  | 120     | Sec  | N    | X    |
| #3.06 | Drain timeout                         | 0   | 999  | 80      | Sec  | Ŋ    | X    |
| #3.07 | 1C° increase in tank timeout          | 0   | 999  | 60      | Sec  | M    | X    |
| #3.08 | Tank light ON time                    | 0   | 999  | 30      | Sec  | V    | M    |
| #3.09 | Cooling fan activation time (Minutes) | 0   | 99   | 5       | Min  | Ŋ    | M    |
| #3.10 | Alarm 42 time delay                   | 0   | 99   | 5       | Sec  | V    | ×    |
| #3.11 | Alarm 47 time delay                   | 0   | 999  | 30      | Sec  | V    | X    |
| #3.12 | Alarm 70 time delay                   | 0   | 99   | 5       | Sec  | Ŋ    | X    |
| #3.13 | Alarm 71 time delay                   | 0   | 99   | 5       | Sec  | V    | X    |
| #3.14 | LAN network lifetime                  | 0   | 255  | 5       | Sec  | V    | X    |
| #3.15 | Chemicals timeout                     | 0   | 999  | 30      | Sec  | M    | X    |
| #3.16 | Product liquid supply waiting time    | 0   | 99   | 30      | Sec  | V    | X    |
| #3.17 | Spray arm control time delay          | 0   | 99   | 30      | Sec  | Ŋ    | X    |
| #3.18 | Minimum time for spray arm time       | 0   | 25.5 | 2.5     | Sec  | Ø    | X    |
| #3.19 | Maximum time for spray arm time       | 0   | 25.5 | 4.0     | Sec  | V    | X    |

|       | PUMP MENU                                          |        |         |         |      |      |  |  |  |  |
|-------|----------------------------------------------------|--------|---------|---------|------|------|--|--|--|--|
| Ref   | Parameter Name Mi                                  | Min    | Min Max | Default | Menu | Menu |  |  |  |  |
| Nel.  |                                                    | 141111 |         | Delduit | 3131 | 3211 |  |  |  |  |
| #4.01 | Pulses for 1 litre of cold water                   | 0      | 9999    | 310 lmp | M    | X    |  |  |  |  |
| #4.02 | Pulses for 1 litre of cold demineralised/hot water | 0      | 9999    | 310 lmp | M    | X    |  |  |  |  |
| #4.03 | Product additional time during calibration (s)     | 0      | 255     | 2 Sec   | M    | X    |  |  |  |  |
| #4.04 | Number of peristaltic pumps installed              | 1      | 3       | 2 n     | N    | X    |  |  |  |  |
| #4.05 |                                                    |        |         |         |      |      |  |  |  |  |

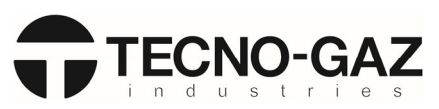

|       | REGENERATION MENU                               |   |     |         |              |              |  |  |  |  |  |
|-------|-------------------------------------------------|---|-----|---------|--------------|--------------|--|--|--|--|--|
| Ref.  | Parameter Name Min Max Default                  |   |     | Default | Menu<br>3131 | Menu<br>3211 |  |  |  |  |  |
| #5.01 | Pause time between regeneration and rinsing (s) | 0 | 999 | 180 Sec | V            | X            |  |  |  |  |  |
| #5.02 | Water loading time for regeneration (s)         | 0 | 999 | 10 Sec  | V            | X            |  |  |  |  |  |
| #5.03 | Water loading time for rinsing (s)              | 0 | 999 | 30 Sec  | V            | X            |  |  |  |  |  |
| #5.04 | French water degrees (°f)                       | 0 | 60  | 0 °F    | V            | Ŋ            |  |  |  |  |  |

| REGENERATION TABLE |       |       |       |       |       |        |      |      |  |
|--------------------|-------|-------|-------|-------|-------|--------|------|------|--|
| Index              | Ref.  | From  | Ref.  | То    | Ref.  | Cycles | Menu | Menu |  |
|                    |       |       |       |       |       |        | 3131 | 3211 |  |
| 1                  | #5.05 | 0 °F  | #5.06 | 10 °F | #5.07 | 0 n    | Ø    | X    |  |
| 2                  | #5.08 | 11 °F | #5.09 | 15 °F | #5.10 | 13 n   | Ø    | X    |  |
| 3                  | #5.11 | 16 °F | #5.12 | 20 °F | #5.13 | 11 n   | Ø    | X    |  |
| 4                  | #5.14 | 21 °F | #5.15 | 25 °F | #5.16 | 9 n    | Ŋ    | ×    |  |
| 5                  | #5.17 | 26 °F | #5.18 | 30 °F | #5.19 | 8 n    | Ø    | X    |  |
| 6                  | #5.20 | 31 °F | #5.21 | 35 °F | #5.22 | 7 n    | Ø    | X    |  |
| 7                  | #5.23 | 36 °F | #5.24 | 40 °F | #5.25 | 5 n    | Ŋ    | X    |  |
| 8                  | #5.26 | 41 °F | #5.27 | 45 °F | #5.28 | 4 n    | Ø    | X    |  |
| 9                  | #5.29 | 46 °F | #5.30 | 50 °F | #5.31 | 3 n    | Ø    | X    |  |
| 10                 | #5.32 | 51 °F | #5.33 | 55 °F | #5.34 | 2 n    | Ø    | X    |  |
| 11                 | #5.35 | 56 °F | #5.36 | 60 °F | #5.37 | 1 n    | Ø    | X    |  |
| 12                 | #5.38 |       | #5.39 |       | #5.40 |        |      |      |  |
| 13                 | #5.41 |       | #5.42 |       | #5.43 |        |      |      |  |
| 14                 | #5.44 |       | #5.45 |       | #5.46 |        |      |      |  |
| 15                 | #5.47 |       | #5.48 |       | #5.49 |        |      |      |  |

|       | REGENERATION MENU                                                            |     |     |         |      |      |  |  |  |  |
|-------|------------------------------------------------------------------------------|-----|-----|---------|------|------|--|--|--|--|
| Ref.  | Parameter Name                                                               | Min | Max | Default | Menu | Menu |  |  |  |  |
|       |                                                                              |     |     |         | 3131 | 3211 |  |  |  |  |
| #5.50 | Water loading time for regeneration after adding salt (s)                    | 0   | 999 | TBD Sec | Ŋ    | X    |  |  |  |  |
| #5.51 | Pause time between regeneration and rinsing after addition of salt (Minutes) | 0   | 999 | TBD Sec | Ŋ    | X    |  |  |  |  |

|       | ALARM ENABLING MENU (1-50) |        |       |         |              |              |  |  |  |  |
|-------|----------------------------|--------|-------|---------|--------------|--------------|--|--|--|--|
| Ref.  | Parameter Name             | Min    | Max   | Default | Menu<br>3131 | Menu<br>3211 |  |  |  |  |
| #6.01 | E01 enabling /             | 0= Off | 1= On | On      | X            | X            |  |  |  |  |
| #6.02 | E02 enabling /             | 0= Off | 1= On | On      | X            | X            |  |  |  |  |
| #6.03 | E03(available) /           | 0= Off | 1= On | /       |              |              |  |  |  |  |
| #6.04 | E04(available) /           | 0= Off | 1= On | /       |              |              |  |  |  |  |
| #6.05 | E05(available) /           | 0= Off | 1= On | /       |              |              |  |  |  |  |
| #6.06 | E06(available) /           | 0= Off | 1= On | /       |              |              |  |  |  |  |
| #6.07 | E07 enabling /             | 0= Off | 1= On | Off     | X            | X            |  |  |  |  |
| #6.08 | E08(available) /           | 0= Off | 1= On | /       |              |              |  |  |  |  |
| #6.09 | E09 enabling /             | 0= Off | 1= On | On      | X            | X            |  |  |  |  |
| #6.10 | E10(available) /           | 0= Off | 1= On | /       |              |              |  |  |  |  |
| #6.11 | E11 enabling /             | 0= Off | 1= On | On      | X            | X            |  |  |  |  |
| #6.12 | E12(available) /           | 0= Off | 1= On | /       |              |              |  |  |  |  |
| #6.13 | E13(available) /           | 0= Off | 1= On | /       |              |              |  |  |  |  |

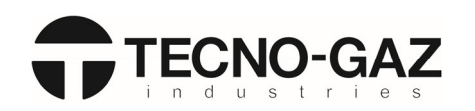

| ALARM ENABLING MENU (1-50) |                  |        |       |         |              |              |  |
|----------------------------|------------------|--------|-------|---------|--------------|--------------|--|
| Ref.                       | Parameter Name   | Min    | Max   | Default | Menu<br>3131 | Menu<br>3211 |  |
| #6.14                      | E14(available) / | 0= Off | 1= On | /       |              |              |  |
| #6.15                      | E15(available) / | 0= Off | 1= On | /       |              |              |  |
| #6.16                      | E16(available) / | 0= Off | 1= On | /       |              |              |  |
| #6.17                      | E17(available) / | 0= Off | 1= On | /       |              |              |  |
| #6.18                      | E18(available) / | 0= Off | 1= On | /       |              |              |  |
| #6.19                      | E19(available) / | 0= Off | 1= On | /       |              |              |  |
| #6.20                      | E20 enabling /   | 0= Off | 1= On | On      | X            | X            |  |
| #6.21                      | E21 enabling /   | 0= Off | 1= On | On      | X            | X            |  |
| #6.22                      | E22 enabling /   | 0= Off | 1= On | On      | X            | X            |  |
| #6.23                      | E23(available) / | 0= Off | 1= On | /       |              |              |  |
| #6.24                      | E24 enabling /   | 0= Off | 1= On | On      | X            | X            |  |
| #6.25                      | E25(available) / | 0= Off | 1= On | /       |              |              |  |
| #6.26                      | E26 enabling /   | 0= Off | 1= On | On      | X            | X            |  |
| #6.27                      | E27(available) / | 0= Off | 1= On | /       |              |              |  |
| #6.28                      | E28(available) / | 0= Off | 1= On | /       |              |              |  |
| #6.29                      | E29(available) / | 0= Off | 1= On | /       |              |              |  |
| #6.30                      | E30 enabling /   | 0= Off | 1= On | On      | X            | X            |  |
| #6.31                      | E31 enabling /   | 0= Off | 1= On | On      | X            | X            |  |
| #6.32                      | E32 enabling /   | 0= Off | 1= On | On      | X            | X            |  |
| #6.33                      | E33(available) / | 0= Off | 1= On | /       |              |              |  |
| #6.34                      | E34 enabling /   | 0= Off | 1= On | On      | X            | X            |  |
| #6.35                      | E35(available) / | 0= Off | 1= On | /       |              |              |  |
| #6.36                      | E36(available) / | 0= Off | 1= On | /       |              |              |  |
| #6.37                      | E37(available) / | 0= Off | 1= On | /       |              |              |  |
| #6.38                      | E38(available) / | 0= Off | 1= On | /       |              |              |  |
| #6.39                      | E39(available) / | 0= Off | 1= On | /       |              |              |  |
| #6.40                      | E40(available) / | 0= Off | 1= On | /       |              |              |  |
| #6.41                      | E41 enabling /   | 0= Off | 1= On | On      | X            | X            |  |
| #6.42                      | E42 enabling /   | 0= Off | 1= On | Off     | X            | X            |  |
| #6.43                      | E43 enabling /   | 0= Off | 1= On | On      | X            | X            |  |
| #6.44                      | E44 enabling /   | 0= Off | 1= On | Off     | X            | X            |  |
| #6.45                      | E45 enabling /   | 0= Off | 1= On | On      | X            | X            |  |
| #6.46                      | E46 enabling /   | 0= Off | 1= On | On      | X            | X            |  |
| #6.47                      | E47 enabling /   | 0= Off | 1= On | On      | X            | X            |  |
| #6.48                      | E48(available) / | 0= Off | 1= On | /       |              |              |  |
| #6.49                      | E49(available) / | 0= Off | 1= On | /       |              |              |  |
| #6.50                      | E50 enabling /   | 0= Off | 1= On | On      | X            | X            |  |

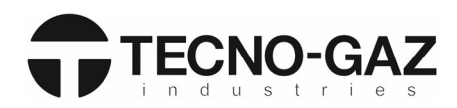

| Ref.  | Parameter Name         | Min    | Max   | Default | Menu<br>3131 | Menu<br>3211 |  |  |
|-------|------------------------|--------|-------|---------|--------------|--------------|--|--|
| #6.51 | E51 enabling /         | 0= Off | 1= On | On      | X            | X            |  |  |
| #6.52 | E52 enabling /         | 0= Off | 1= On | On      | X            | X            |  |  |
| #6.53 | E53 enabling /         | 0= Off | 1= On | On      | X            | X            |  |  |
| #6.54 | E54(available) /       | 0= Off | 1= On | /       |              |              |  |  |
| #6.55 | E55(available) /       | 0= Off | 1= On | /       |              |              |  |  |
| #6.56 | E56(available) /       | 0= Off | 1= On | /       |              |              |  |  |
| #6.57 | E57(available) /       | 0= Off | 1= On | /       |              |              |  |  |
| #6.58 | E58(available) /       | 0= Off | 1= On | /       |              |              |  |  |
| #6.59 | E59(available) /       | 0= Off | 1= On | /       |              |              |  |  |
| #6.60 | E60(available) /       | 0= Off | 1= On | /       |              |              |  |  |
| #6.61 | E61(available) /       | 0= Off | 1= On | /       |              |              |  |  |
| #6.62 | E62 enabling /         | 0= Off | 1= On | On      | X            | ×            |  |  |
| #6.63 | E63(available) /       | 0= Off | 1= On | /       |              |              |  |  |
| #6.64 | E64(available) /       | 0= Off | 1= On | /       |              |              |  |  |
| #6.65 | E65(available) /       | 0= Off | 1= On | /       |              |              |  |  |
| #6.66 | E66 enabling /         | 0= Off | 1= On | On      | X            | X            |  |  |
| #6.67 | E67 enabling /         | 0= Off | 1= On | On      | X            | X            |  |  |
| #6.68 | E68(available) /       | 0= Off | 1= On | /       |              |              |  |  |
| #6.69 | E69(available) /       | 0= Off | 1= On | /       |              |              |  |  |
| #6.70 | E70 enabling /         | 0= Off | 1= On | On      | X            | X            |  |  |
| #6.71 | E71 enabling /         | 0= Off | 1= On | On      | X            | X            |  |  |
| #6.72 | E72(available) /       | 0= Off | 1= On | /       |              |              |  |  |
| #6.73 | E73(available) /       | 0= Off | 1= On | /       |              |              |  |  |
| #6.74 | E74(available) /       | 0= Off | 1= On | /       |              |              |  |  |
| #6.75 | E75 enabling /         | 0= Off | 1= On | On      | X            | X            |  |  |
| #6.76 | E76 enabling /         | 0= Off | 1= On | On      | X            | X            |  |  |
| #6.77 | E77 enabling /         | 0= Off | 1= On | On      | X            | X            |  |  |
| #6.78 | E78(available) /       | 0= Off | 1= On | /       |              |              |  |  |
| #6.79 | E79 enabling /         |        |       | 0.7     |              |              |  |  |
|       | Alarm triggered signal | 0= Off | 1= On | Un      | X            | X            |  |  |
|       | This is not displayed  |        |       |         |              |              |  |  |
| #6.80 | E80 enabling /         | 0= Off | 1= On | On      | X            | X            |  |  |
| #6.81 | E81(available) /       | 0= Off | 1= On | /       |              |              |  |  |
| #6.82 | E82(available) /       | 0= Off | 1= On | /       |              |              |  |  |
| #6.83 | E83(available) /       | 0= Off | 1= On | /       |              |              |  |  |
| #6.84 | E84(available) /       | 0= Off | 1= On | /       |              |              |  |  |
| #6.85 | E85(available) /       | 0= Off | 1= On | /       |              |              |  |  |
| #6.86 | E86(available) /       | 0= Off | 1= On | /       |              |              |  |  |
| #6.87 | E87(available) /       | 0= Off | 1= On | /       |              |              |  |  |
| #6.88 | E88(available) /       | 0= Off | 1= On | /       |              |              |  |  |
| #6.89 | E89 enabling /         | 0= Off | 1= On | On      | X            | ×            |  |  |
| #6.90 | E90(available) /       | 0= Off | 1= On | /       | -            | 1            |  |  |

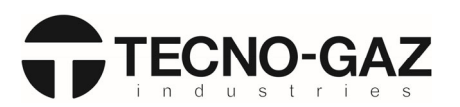

|       | CONDUCTIVITY PROBE MENU         |     |       |         |      |      |  |  |  |  |
|-------|---------------------------------|-----|-------|---------|------|------|--|--|--|--|
| Ref.  | Parameter Name                  | Min | Max   | Dofault | Menu | Menu |  |  |  |  |
|       |                                 |     | IVIAX | Delault | 3131 | 3211 |  |  |  |  |
| #7.01 | Clean water loading repetitions | 0   | 99    | 2 n     | Ø    | X    |  |  |  |  |
| #7.02 | Maximum conductivity value (µs) | 0   | 100   | 40 µs   | M    | X    |  |  |  |  |

| DRAIN PUMP MENU |                                     |     |       |         |      |      |  |  |  |
|-----------------|-------------------------------------|-----|-------|---------|------|------|--|--|--|
| Ref.            | Parameter Name                      | Min | Мах   | Default | Menu | Menu |  |  |  |
|                 |                                     |     | IVIAX | Delault | 3131 | 3211 |  |  |  |
| #8.01           | Drain pump ON in regeneration time  | 0   | 999   | 10 Sec  | M    | X    |  |  |  |
| #8.02           | Drain pump OFF in regeneration time | 0   | 999   | 3 Sec   | N    | ×    |  |  |  |
| #8.03           | Drain pump ON in alarm time         | 0   | 999   | 40 Sec  | N    | X    |  |  |  |

|       | PROBE CALIBRATION MENU       |      |       |          |      |      |  |  |  |  |  |
|-------|------------------------------|------|-------|----------|------|------|--|--|--|--|--|
| Ref.  | Parameter Namo               | Min  | Мах   | Dofault  | Menu | Menu |  |  |  |  |  |
|       |                              |      | IVIAX | Delauit  | 3131 | 3211 |  |  |  |  |  |
| #9.01 | PT1000-1 tank 1 probe offset | -9.9 | 9.9   | -2.6 Sec | M    | X    |  |  |  |  |  |
| #9.02 | PT1000-2 tank 2 probe offset | -9.9 | 9.9   | -3.3 Sec | N    | X    |  |  |  |  |  |
| #9.03 | PT1000-3 air probe offset    | -9.9 | 9.9   | 0.0 Sec  | N    | X    |  |  |  |  |  |

|       | OPERATOR PIN MENU |               |              |              |        |                                                 |              |              |  |  |  |  |
|-------|-------------------|---------------|--------------|--------------|--------|-------------------------------------------------|--------------|--------------|--|--|--|--|
|       |                   |               | USE          | RS PIN ME    | NU     |                                                 |              |              |  |  |  |  |
| Index | Ref.              | NAME (max 16) | Menu<br>3131 | Menu<br>3211 | Ref.   | PASSWORD (max 6)<br>ALLOWED CHARACTERS<br>1,2,3 | Menu<br>3131 | Menu<br>3211 |  |  |  |  |
| 1     | #10.01            | User 1        | X            | X            | #10.02 | 121211                                          | N            | X            |  |  |  |  |
| 2     | #10.03            | User 2        | X            | X            | #10.04 | 211132                                          | N            | X            |  |  |  |  |
| 3     | #10.05            | User 3        | X            | X            | #10.06 | 213312                                          | N            | X            |  |  |  |  |
| 4     | #10.07            | User 4        | X            | X            | #10.08 | 312132                                          | V            | X            |  |  |  |  |
| 5     | #10.09            | User 5        | X            | X            | #10.10 | 213221                                          | V            | X            |  |  |  |  |
| 6     | #10.11            | User 6        | X            | X            | #10.12 | 132112                                          | Ø            | X            |  |  |  |  |
| 7     | #10.13            | User 7        | ×            | ×            | #10.14 | 323122                                          | Ø            | ×            |  |  |  |  |
| 8     | #10.15            | User 8        | X            | ×            | #10.16 | 121133                                          | Ø            | X            |  |  |  |  |
| 9     | #10.17            | User 9        | X            | ×            | #10.18 | 223312                                          | Ø            | X            |  |  |  |  |
| 10    | #10.19            | User 10       | ×            | ×            | #10.20 | 113123                                          | Ø            | ×            |  |  |  |  |
| 11    | #10.21            | User 11       | X            | ×            | #10.22 | 131132                                          | Ø            | X            |  |  |  |  |
| 12    | #10.23            | User 12       | X            | X            | #10.24 | 212131                                          | Ŋ            | X            |  |  |  |  |
| 13    | #10.25            | User 13       | X            | X            | #10.26 | 311123                                          | Ø            | X            |  |  |  |  |
| 14    | #10.27            | User 14       | X            | X            | #10.28 | 333221                                          | Ø            | X            |  |  |  |  |
| 15    | #10.29            | User 15       | X            | X            | #10.30 | 133213                                          | Ø            | X            |  |  |  |  |
| 16    | #10.31            | User 16       | X            | X            | #10.32 | 211321                                          | V            | X            |  |  |  |  |
| 17    | #10.33            | User 17       | X            | X            | #10.34 | 331321                                          | V            | X            |  |  |  |  |
| 18    | #10.35            | User 18       | X            | X            | #10.36 | 122331                                          | V            | X            |  |  |  |  |
| 19    | #10.37            | User 19       | X            | X            | #10.38 | 221121                                          | V            | X            |  |  |  |  |
| 20    | #10.39            | User 20       | X            | ×            | #10.40 | 322231                                          |              | X            |  |  |  |  |

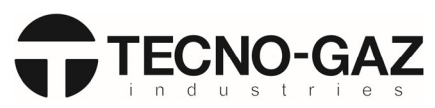

|        | MAINTENANCE MENU                |           |            |         |      |      |  |  |  |  |  |
|--------|---------------------------------|-----------|------------|---------|------|------|--|--|--|--|--|
| Ref    | Parameter Name                  | Min       | Max        | Default | Menu | Menu |  |  |  |  |  |
| Ner.   |                                 | IVIIII    | IVIAA      | Delaut  | 3131 | 3211 |  |  |  |  |  |
| #17.01 | Maintonanco onabling            | 0= Off    | 2= Date    | Off     |      | R    |  |  |  |  |  |
| #17.01 |                                 | 1= Cycles |            | Oli     |      |      |  |  |  |  |  |
| #17.02 | Cycles for maintenance          | 0         | 65525      | On      |      | N    |  |  |  |  |  |
| #17.02 | Maintenance on DD/MM/YYYY       | 0         | 03333      | UII     |      |      |  |  |  |  |  |
| #17.03 | Cycles since last maintenance   | 0         | 4294967295 | ROn     | Ø    | Ø    |  |  |  |  |  |
| #17.04 | Maintenance warning cycles done | 0         | 4294967295 | ROn     | N    | N    |  |  |  |  |  |
| #17.05 | Maintenance warning cycles date | /         | /          | RO      | V    | V    |  |  |  |  |  |

|        | VALIDATION MENU                |           |            |         |      |      |  |  |  |  |  |
|--------|--------------------------------|-----------|------------|---------|------|------|--|--|--|--|--|
| Ref.   | Parameter Name                 | Min       | Max        | Default | Menu | Menu |  |  |  |  |  |
|        | r arameter Name                | IVIIII    | IVIAA      | Deladit | 3131 | 3211 |  |  |  |  |  |
| #18.01 | Validation enabling            | 0= Off    | 2= Date    | Off     | ব    | য    |  |  |  |  |  |
|        |                                | 1= Cycles |            | on      |      |      |  |  |  |  |  |
| #18.02 | Cycles for validation          | 0         | 65535      | 0 n     | য    | N    |  |  |  |  |  |
| #10.02 | Validation on DD/MM/YYYY       | 0         | 03333      | 0 11    |      |      |  |  |  |  |  |
| #18.03 | Cycles since last validation   | 0         | 4294967295 | RO n    | V    | M    |  |  |  |  |  |
| #18.04 | Validation warning cycles done | 0         | 4294967295 | RO n    | V    | M    |  |  |  |  |  |
| #18.05 | Validation warning cycles date | /         | /          | RO      | M    | Ŋ    |  |  |  |  |  |

| CYCLE COUNTER MENU |                  |     |            |         |      |      |  |  |  |  |
|--------------------|------------------|-----|------------|---------|------|------|--|--|--|--|
| Ref                | Parameter Name   | Min | Max        | Default | Menu | Menu |  |  |  |  |
| nen.               |                  |     | max        | Deludit | 3131 | 3211 |  |  |  |  |
| #19.01             | Program cycles / | 0   | 4294967295 | RO n    | Þ    | Ø    |  |  |  |  |
| #19.02             | Program cycles / | 0   | 4294967295 | RO n    | Ø    | Ø    |  |  |  |  |
| #19.03             | Program cycles / | 0   | 4294967295 | RO n    | Ø    | Ø    |  |  |  |  |
| #19.04             | Program cycles / | 0   | 4294967295 | RO n    | Ø    | Ø    |  |  |  |  |
| #19.05             | Program cycles / | 0   | 4294967295 | RO n    | Ŋ    | Ø    |  |  |  |  |
| #19.06             | Program cycles / | 0   | 4294967295 | RO n    | Ŋ    | Ø    |  |  |  |  |
| #19.07             | Program cycles / | 0   | 4294967295 | RO n    | Ø    | Ø    |  |  |  |  |
| #19.08             | Program cycles / | 0   | 4294967295 | RO n    | Ø    | Ø    |  |  |  |  |
| #19.09             | Program cycles / | 0   | 4294967295 | RO n    | Ŋ    | Ø    |  |  |  |  |
| #19.10             | Program cycles / | 0   | 4294967295 | RO n    | Ø    | Ø    |  |  |  |  |
| #19.11             | Program cycles / | 0   | 4294967295 | RO n    | Ŋ    | Ø    |  |  |  |  |
| #19.12             | Program cycles / | 0   | 4294967295 | RO n    | Ŋ    | Ø    |  |  |  |  |
| #19.13             | Program cycles / | 0   | 4294967295 | RO n    | Ø    | Ø    |  |  |  |  |
| #19.14             | Program cycles / | 0   | 4294967295 | RO n    | V    | Ø    |  |  |  |  |
| #19.15             | Program cycles / | 0   | 4294967295 | RO n    | Ŋ    | Ø    |  |  |  |  |
| #19.16             | Program cycles / | 0   | 4294967295 | RO n    | Ŋ    | Ø    |  |  |  |  |
| #19.17             | Program cycles / | 0   | 4294967295 | RO n    | Ŋ    | Ø    |  |  |  |  |
| #19.18             | Program cycles / | 0   | 4294967295 | RO n    | V    | Ø    |  |  |  |  |
| #19.19             | Program cycles / | 0   | 4294967295 | RO n    | Ø    | Ø    |  |  |  |  |
| #19.20             | Program cycles / | 0   | 4294967295 | RO n    | Ŋ    | Ø    |  |  |  |  |
| #19.21             | Program cycles / | 0   | 4294967295 | RO n    | Ø    | Ø    |  |  |  |  |
| #19.22             | Program cycles / | 0   | 4294967295 | RO n    | Ø    | Ø    |  |  |  |  |
| #19.23             | Program cycles / | 0   | 4294967295 | RO n    | Ŋ    | Ø    |  |  |  |  |
| #19.24             | Program cycles / | 0   | 4294967295 | RO n    | Ø    | Ø    |  |  |  |  |
| #19.25             | Program cycles / | 0   | 4294967295 | RO n    | Ŋ    | Ø    |  |  |  |  |
| #19.26             | Program cycles / | 0   | 4294967295 | RO n    | Ŋ    | Ø    |  |  |  |  |
| #19.27             | Program cycles / | 0   | 4294967295 | RO n    |      | Ø    |  |  |  |  |

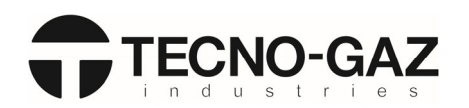

| Rof    | Parameter Name   | Min    | Max        | Default | Menu | Menu |  |  |  |  |  |  |
|--------|------------------|--------|------------|---------|------|------|--|--|--|--|--|--|
| Nei.   |                  | IVIIII | IVIAX      | Delault | 3131 | 3211 |  |  |  |  |  |  |
| #19.28 | Program cycles / | 0      | 4294967295 | RO n    | M    | Ø    |  |  |  |  |  |  |
| #19.29 | Program cycles / | 0      | 4294967295 | RO n    | M    | Ø    |  |  |  |  |  |  |
| #19.30 | Program cycles / | 0      | 4294967295 | RO n    | M    | Ø    |  |  |  |  |  |  |
| #19.31 | Program cycles / | 0      | 4294967295 | RO n    | Ø    | Ø    |  |  |  |  |  |  |
| #19.32 | Program cycles / | 0      | 4294967295 | RO n    | M    | Ø    |  |  |  |  |  |  |
| #19.33 | Program cycles / | 0      | 4294967295 | RO n    | M    | Ø    |  |  |  |  |  |  |
| #19.34 | Program cycles / | 0      | 4294967295 | RO n    | Ø    | Ø    |  |  |  |  |  |  |
| #19.35 | Program cycles / | 0      | 4294967295 | RO n    | M    | Ø    |  |  |  |  |  |  |
| #19.36 | Program cycles / | 0      | 4294967295 | RO n    | M    | Ø    |  |  |  |  |  |  |
| #19.37 | Program cycles / | 0      | 4294967295 | RO n    | Ø    | Ø    |  |  |  |  |  |  |
| #19.38 | Program cycles / | 0      | 4294967295 | RO n    | M    | Ø    |  |  |  |  |  |  |
| #19.39 | Program cycles / | 0      | 4294967295 | RO n    | M    | Ø    |  |  |  |  |  |  |
| #19.40 | Program cycles / | 0      | 4294967295 | RO n    |      | M    |  |  |  |  |  |  |
| #19.99 | Total Cycles /   | 0      | 4294967295 | RO n    | Ŋ    | Ŋ    |  |  |  |  |  |  |

|        | PRINTING SETTINGS MENU |        |       |             |      |      |  |  |  |  |  |
|--------|------------------------|--------|-------|-------------|------|------|--|--|--|--|--|
| Rof    | Parameter Name         | Min    | Max   | Default     | Menu | Menu |  |  |  |  |  |
| Nel.   |                        | IVIIII | IVIAA | Delault     | 3131 | 3211 |  |  |  |  |  |
| #20.01 | Model                  | 0      | 20    | TD010TMD    | X    | X    |  |  |  |  |  |
| #20.01 |                        | 0      | 20    | TD012TMD    |      |      |  |  |  |  |  |
| #20.02 | Machine                | 0      | 20    | WASHER      | X    | X    |  |  |  |  |  |
|        |                        |        |       | DISINFECTOR |      |      |  |  |  |  |  |
| #20.03 | Software Version       | 9      | 9     | RO          | X    | X    |  |  |  |  |  |
| #20.04 | Serial Number          | 0      | 9     | 1           | X    | X    |  |  |  |  |  |
| #20.05 | Installation           | 0      | 20    | /           | X    | X    |  |  |  |  |  |

|       |        | W                      | ATER LOADI | NG SETTINGS MENU (PROG | RAMS 1-20) |                        |              |              |
|-------|--------|------------------------|------------|------------------------|------------|------------------------|--------------|--------------|
| Prog. | Ref.   | COLD WATER<br>(LITRES) | Ref.       | HOT WATER<br>(LITRES)  | Ref.       | DEMI WATER<br>(LITRES) | Menu<br>3131 | Menu<br>3211 |
| 1     | #21.01 | (0-999) <b>def. 6</b>  | #21.02     | (0-999) <b>def. 6</b>  | #21.03     | (0-999) <b>def. 6</b>  | X            | X            |
| 2     | #21.04 | (0-999) <b>def. 6</b>  | #21.05     | (0-999) <b>def. 6</b>  | #21.06     | (0-999) <b>def. 6</b>  | X            | X            |
| 3     | #21.07 | (0-999) <b>def. 6</b>  | #21.08     | (0-999) <b>def. 6</b>  | #21.09     | (0-999) <b>def. 6</b>  | X            | X            |
| 4     | #21.10 | (0-999) <b>def. 6</b>  | #21.11     | (0-999) <b>def. 6</b>  | #21.12     | (0-999) <b>def. 6</b>  | X            | X            |
| 5     | #21.13 | (0-999) <b>def. 6</b>  | #21.14     | (0-999) <b>def. 6</b>  | #21.15     | (0-999) <b>def. 6</b>  | X            | X            |
| 6     | #21.16 | (0-999) <b>def. 6</b>  | #21.17     | (0-999) <b>def. 6</b>  | #21.18     | (0-999) <b>def. 6</b>  | X            | X            |
| 7     | #21.19 | (0-999) <b>def. 6</b>  | #21.20     | (0-999) <b>def. 6</b>  | #21.21     | (0-999) <b>def. 6</b>  | X            | X            |
| 8     | #21.22 | (0-999) <b>def. 6</b>  | #21.23     | (0-999) <b>def. 6</b>  | #21.24     | (0-999) <b>def. 6</b>  | X            | X            |
| 9     | #21.25 | (0-999) <b>def. 6</b>  | #21.26     | (0-999) <b>def. 6</b>  | #21.27     | (0-999) <b>def. 6</b>  | X            | X            |
| 10    | #21.28 | (0-999) <b>def. 6</b>  | #21.29     | (0-999) <b>def. 6</b>  | #21.30     | (0-999) <b>def. 6</b>  | X            | X            |
| 11    | #21.31 | (0-999) <b>def. 6</b>  | #21.32     | (0-999) <b>def. 6</b>  | #21.33     | (0-999) <b>def. 6</b>  | X            | X            |
| 12    | #21.34 | (0-999) <b>def. 6</b>  | #21.35     | (0-999) <b>def. 6</b>  | #21.36     | (0-999) <b>def. 6</b>  | X            | X            |
| 13    | #21.37 | (0-999) <b>def. 6</b>  | #21.38     | (0-999) <b>def. 6</b>  | #21.39     | (0-999) <b>def. 6</b>  | X            | X            |
| 14    | #21.40 | (0-999) <b>def. 6</b>  | #21.41     | (0-999) <b>def. 6</b>  | #21.42     | (0-999) <b>def. 6</b>  | X            | X            |
| 15    | #21.43 | (0-999) <b>def. 6</b>  | #21.44     | (0-999) <b>def. 6</b>  | #21.45     | (0-999) <b>def. 6</b>  | X            | X            |
| 16    | #21.46 | (0-999) <b>def. 6</b>  | #21.47     | (0-999) <b>def. 6</b>  | #21.48     | (0-999) <b>def. 6</b>  | X            | X            |
| 17    | #21.49 | (0-999) <b>def. 6</b>  | #21.50     | (0-999) <b>def. 6</b>  | #21.51     | (0-999) <b>def. 6</b>  | X            | X            |
| 18    | #21.52 | (0-999) <b>def. 6</b>  | #21.53     | (0-999) <b>def. 6</b>  | #21.54     | (0-999) <b>def. 6</b>  | X            | ×            |
| 19    | #21.55 | (0-999) <b>def. 6</b>  | #21.56     | (0-999) <b>def. 6</b>  | #21.57     | (0-999) <b>def. 6</b>  | X            | X            |

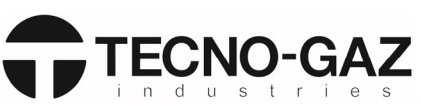

|       | WATER LOADING SETTINGS MENU (PROGRAMS 1-20) |                        |        |                       |        |                        |              |              |  |  |  |
|-------|---------------------------------------------|------------------------|--------|-----------------------|--------|------------------------|--------------|--------------|--|--|--|
| Prog. | Ref.                                        | COLD WATER<br>(LITRES) | Ref.   | HOT WATER<br>(LITRES) | Ref.   | DEMI WATER<br>(LITRES) | Menu<br>3131 | Menu<br>3211 |  |  |  |
| 20    | #21.58                                      | (0-999) <b>def. 6</b>  | #21.59 | (0-999) <b>def. 6</b> | #21.60 | (0-999) <b>def. 6</b>  | X            | X            |  |  |  |

|       | WATER LOADING SETTINGS MENU (PROGRAMS 21-40) |                       |        |                       |        |                       |      |      |  |  |
|-------|----------------------------------------------|-----------------------|--------|-----------------------|--------|-----------------------|------|------|--|--|
| Prog. | Ref.                                         | COLD WATER            | Ref.   | HOT WATER             | Ref.   | DEMI WATER            | Menu | Menu |  |  |
|       |                                              | (LITRES)              |        | (LITRES)              |        | (LITRES)              | 3131 | 3211 |  |  |
| 21    | #22.01                                       | (0-999) <b>def. 6</b> | #22.02 | (0-999) <b>def. 6</b> | #22.03 | (0-999) <b>def. 6</b> | X    | X    |  |  |
| 22    | #22.04                                       | (0-999) <b>def. 6</b> | #22.05 | (0-999) <b>def. 6</b> | #22.06 | (0-999) <b>def. 6</b> | X    | X    |  |  |
| 23    | #22.07                                       | (0-999) <b>def. 6</b> | #22.08 | (0-999) <b>def. 6</b> | #22.09 | (0-999) <b>def. 6</b> | X    | X    |  |  |
| 24    | #22.10                                       | (0-999) <b>def. 6</b> | #22.11 | (0-999) <b>def. 6</b> | #22.12 | (0-999) <b>def. 6</b> | X    | X    |  |  |
| 25    | #22.13                                       | (0-999) <b>def. 6</b> | #22.14 | (0-999) <b>def. 6</b> | #22.15 | (0-999) <b>def. 6</b> | X    | X    |  |  |
| 26    | #22.16                                       | (0-999) <b>def. 6</b> | #22.17 | (0-999) <b>def. 6</b> | #22.18 | (0-999) <b>def. 6</b> | X    | X    |  |  |
| 27    | #22.19                                       | (0-999) <b>def. 6</b> | #22.20 | (0-999) <b>def. 6</b> | #22.21 | (0-999) <b>def. 6</b> | X    | X    |  |  |
| 28    | #22.22                                       | (0-999) <b>def. 6</b> | #22.23 | (0-999) <b>def. 6</b> | #22.24 | (0-999) <b>def. 6</b> | X    | X    |  |  |
| 29    | #22.25                                       | (0-999) <b>def. 6</b> | #22.26 | (0-999) <b>def. 6</b> | #22.27 | (0-999) <b>def. 6</b> | X    | X    |  |  |
| 30    | #22.28                                       | (0-999) <b>def. 6</b> | #22.29 | (0-999) <b>def. 6</b> | #22.30 | (0-999) <b>def. 6</b> | X    | X    |  |  |
| 31    | #22.31                                       | (0-999) <b>def. 6</b> | #22.32 | (0-999) <b>def. 6</b> | #22.33 | (0-999) <b>def. 6</b> | X    | X    |  |  |
| 32    | #22.34                                       | (0-999) <b>def. 6</b> | #22.35 | (0-999) <b>def. 6</b> | #22.36 | (0-999) <b>def. 6</b> | X    | X    |  |  |
| 33    | #22.37                                       | (0-999) <b>def. 6</b> | #22.38 | (0-999) <b>def. 6</b> | #22.39 | (0-999) <b>def. 6</b> | X    | X    |  |  |
| 34    | #22.40                                       | (0-999) <b>def. 6</b> | #22.41 | (0-999) <b>def. 6</b> | #22.42 | (0-999) <b>def. 6</b> | X    | X    |  |  |
| 35    | #22.43                                       | (0-999) <b>def. 6</b> | #22.44 | (0-999) <b>def. 6</b> | #22.45 | (0-999) <b>def. 6</b> | X    | X    |  |  |
| 36    | #22.46                                       | (0-999) <b>def. 6</b> | #22.47 | (0-999) <b>def. 6</b> | #22.48 | (0-999) <b>def. 6</b> | X    | X    |  |  |
| 37    | #22.49                                       | (0-999) <b>def. 6</b> | #22.50 | (0-999) <b>def. 6</b> | #22.51 | (0-999) <b>def. 6</b> | X    | X    |  |  |
| 38    | #22.52                                       | (0-999) <b>def. 6</b> | #22.53 | (0-999) <b>def. 6</b> | #22.54 | (0-999) <b>def. 6</b> | X    | X    |  |  |
| 39    | #22.55                                       | (0-999) <b>def. 6</b> | #22.56 | (0-999) <b>def. 6</b> | #22.57 | (0-999) <b>def. 6</b> | X    | X    |  |  |
| 40    | #22.58                                       | (0-999) <b>def. 6</b> | #22.59 | (0-999) <b>def. 6</b> | #22.60 | (0-999) <b>def. 6</b> | X    | X    |  |  |

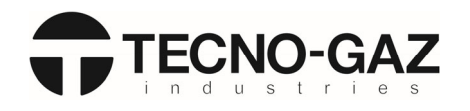

|       | CHEMICALS SETTINGS MENU (PROGRAMS 1-20) |                       |        |                       |        |                       |      |      |  |  |
|-------|-----------------------------------------|-----------------------|--------|-----------------------|--------|-----------------------|------|------|--|--|
| Prog. | Ref.                                    | DETERGENT             | Ref.   | NEUTRALISER (ml)      | Ref.   | RINSE AID             | Menu | Menu |  |  |
|       |                                         | (ml)                  |        |                       |        | (ml)                  | 3131 | 3211 |  |  |
|       |                                         |                       |        |                       |        | RINSE AID             |      |      |  |  |
|       |                                         |                       |        |                       |        | (ml)                  |      |      |  |  |
| 1     | #23.01                                  | (0-999) <b>def.36</b> | #23.02 | (0-999) <b>def. 8</b> | #23.03 | (0-999) <b>def. 3</b> | X    | ×    |  |  |
| 2     | #23.04                                  | (0-999) <b>def.36</b> | #23.05 | (0-999) <b>def. 8</b> | #23.06 | (0-999) <b>def. 3</b> | ×    | X    |  |  |
| 3     | #23.07                                  | (0-999) <b>def.48</b> | #23.08 | (0-999) <b>def.24</b> | #23.09 | (0-999) <b>def. 6</b> | X    | X    |  |  |
| 4     | #23.10                                  | (0-999) <b>def. 0</b> | #23.11 | (0-999) <b>def. 0</b> | #23.12 | (0-999) <b>def. 0</b> | X    | X    |  |  |
| 5     | #23.13                                  | (0-999) <b>def. 0</b> | #23.14 | (0-999) <b>def. 0</b> | #23.15 | (0-999) <b>def. 0</b> | ×    | X    |  |  |
| 6     | #23.16                                  | (0-999) <b>def.36</b> | #23.17 | (0-999) <b>def. 8</b> | #23.18 | (0-999) <b>def. 3</b> | X    | X    |  |  |
| 7     | #23.19                                  | (0-999) <b>def.36</b> | #23.20 | (0-999) <b>def. 8</b> | #23.21 | (0-999) <b>def. 3</b> | X    | X    |  |  |
| 8     | #23.22                                  | (0-999) <b>def.36</b> | #23.23 | (0-999) <b>def. 8</b> | #23.24 | (0-999) <b>def. 3</b> | X    | X    |  |  |
| 9     | #23.25                                  | (0-999) <b>def.36</b> | #23.26 | (0-999) <b>def. 8</b> | #23.27 | (0-999) <b>def. 3</b> | X    | X    |  |  |
| 10    | #23.28                                  | (0-999) <b>def.36</b> | #23.29 | (0-999) <b>def. 8</b> | #23.30 | (0-999) <b>def. 3</b> | X    | X    |  |  |
| 11    | #23.31                                  | (0-999) <b>def.36</b> | #23.32 | (0-999) <b>def. 8</b> | #23.33 | (0-999) <b>def. 3</b> | ×    | X    |  |  |
| 12    | #23.34                                  | (0-999) <b>def.36</b> | #23.35 | (0-999) <b>def. 8</b> | #23.36 | (0-999) <b>def. 3</b> | X    | X    |  |  |
| 13    | #23.37                                  | (0-999) <b>def.36</b> | #23.38 | (0-999) <b>def. 8</b> | #23.39 | (0-999) <b>def. 3</b> | X    | X    |  |  |
| 14    | #23.40                                  | (0-999) <b>def.36</b> | #23.41 | (0-999) <b>def. 8</b> | #23.42 | (0-999) <b>def. 3</b> | X    | X    |  |  |
| 15    | #23.43                                  | (0-999) <b>def.36</b> | #23.44 | (0-999) <b>def. 8</b> | #23.45 | (0-999) <b>def. 3</b> | X    | X    |  |  |
| 16    | #23.46                                  | (0-999) <b>def.36</b> | #23.47 | (0-999) <b>def. 8</b> | #23.48 | (0-999) <b>def. 3</b> | ×    | X    |  |  |
| 17    | #23.49                                  | (0-999) <b>def.36</b> | #23.50 | (0-999) <b>def. 8</b> | #23.51 | (0-999) <b>def. 3</b> | X    | X    |  |  |
| 18    | #23.52                                  | (0-999) <b>def.36</b> | #23.53 | (0-999) <b>def. 8</b> | #23.54 | (0-999) <b>def. 3</b> | X    | X    |  |  |
| 19    | #23.55                                  | (0-999) <b>def.36</b> | #23.56 | (0-999) <b>def. 8</b> | #23.57 | (0-999) <b>def. 3</b> | X    | X    |  |  |
| 20    | #23.58                                  | (0-999) <b>def.36</b> | #23.59 | (0-999) <b>def. 8</b> | #23.60 | (0-999) <b>def. 3</b> | X    | X    |  |  |

| CHEMICALS SETTINGS MENU (PROGRAMS 21-40) |        |                       |        |                       |        |                       |      |      |  |
|------------------------------------------|--------|-----------------------|--------|-----------------------|--------|-----------------------|------|------|--|
| Prog.                                    | Ref.   | DETERGENT             | Ref.   | NEUTRALISER (ml)      | Ref.   | RINSE AID             | Menu | Menu |  |
|                                          |        | (ml)                  |        |                       |        | (ml)                  | 3131 | 3211 |  |
| 21                                       | #24.01 | (0-999) <b>def.36</b> | #24.02 | (0-999) <b>def. 8</b> | #24.03 | (0-999) <b>def. 3</b> | X    | X    |  |
| 22                                       | #24.04 | (0-999) <b>def.36</b> | #24.05 | (0-999) <b>def. 8</b> | #24.06 | (0-999) <b>def. 3</b> | X    | X    |  |
| 23                                       | #24.07 | (0-999) <b>def.36</b> | #24.08 | (0-999) <b>def. 8</b> | #24.09 | (0-999) <b>def. 3</b> | X    | X    |  |
| 24                                       | #24.10 | (0-999) <b>def.36</b> | #24.11 | (0-999) <b>def. 8</b> | #24.12 | (0-999) <b>def. 3</b> | X    | X    |  |
| 25                                       | #24.13 | (0-999) <b>def.36</b> | #24.14 | (0-999) <b>def. 8</b> | #24.15 | (0-999) <b>def. 3</b> | X    | X    |  |
| 26                                       | #24.16 | (0-999) <b>def.36</b> | #24.17 | (0-999) <b>def. 8</b> | #24.18 | (0-999) <b>def. 3</b> | X    | X    |  |
| 27                                       | #24.19 | (0-999) <b>def.36</b> | #24.20 | (0-999) <b>def. 8</b> | #24.21 | (0-999) <b>def. 3</b> | X    | X    |  |
| 28                                       | #24.22 | (0-999) <b>def.36</b> | #24.23 | (0-999) <b>def. 8</b> | #24.24 | (0-999) <b>def. 3</b> | X    | X    |  |
| 29                                       | #24.25 | (0-999) <b>def.36</b> | #24.26 | (0-999) <b>def. 8</b> | #24.27 | (0-999) <b>def. 3</b> | X    | X    |  |
| 30                                       | #24.28 | (0-999) <b>def.36</b> | #24.29 | (0-999) <b>def. 8</b> | #24.30 | (0-999) <b>def. 3</b> | X    | X    |  |
| 31                                       | #24.31 | (0-999) <b>def.36</b> | #24.32 | (0-999) <b>def. 8</b> | #24.33 | (0-999) <b>def. 3</b> | X    | X    |  |
| 32                                       | #24.34 | (0-999) <b>def.36</b> | #24.35 | (0-999) <b>def. 8</b> | #24.36 | (0-999) <b>def. 3</b> | X    | X    |  |
| 33                                       | #24.37 | (0-999) <b>def.36</b> | #24.38 | (0-999) <b>def. 8</b> | #24.39 | (0-999) <b>def. 3</b> | X    | X    |  |
| 34                                       | #24.40 | (0-999) <b>def.36</b> | #24.41 | (0-999) <b>def. 8</b> | #24.42 | (0-999) <b>def. 3</b> | X    | X    |  |
| 35                                       | #24.43 | (0-999) <b>def.36</b> | #24.44 | (0-999) <b>def. 8</b> | #24.45 | (0-999) <b>def. 3</b> | X    | X    |  |
| 36                                       | #24.46 | (0-999) <b>def.36</b> | #24.47 | (0-999) <b>def. 8</b> | #24.48 | (0-999) <b>def. 3</b> | X    | X    |  |
| 37                                       | #24.49 | (0-999) <b>def.36</b> | #24.50 | (0-999) <b>def. 8</b> | #24.51 | (0-999) <b>def. 3</b> | X    | X    |  |
| 38                                       | #24.52 | (0-999) <b>def.36</b> | #24.53 | (0-999) <b>def. 8</b> | #24.54 | (0-999) <b>def. 3</b> | X    | X    |  |
| 39                                       | #24.55 | (0-999) <b>def.36</b> | #24.56 | (0-999) <b>def. 8</b> | #24.57 | (0-999) <b>def. 3</b> | X    | X    |  |
| 40                                       | #24.58 | (0-999) <b>def.36</b> | #24.59 | (0-999) <b>def. 8</b> | #24.60 | (0-999) <b>def. 3</b> | X    | X    |  |

PROGRAM MENU: PREWASHING PHASE

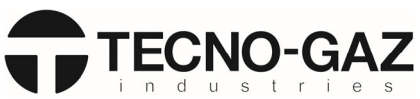

| Ref.   | Parameter Name              | h dia  | N.A   | Defeat  | Menu | Menu |
|--------|-----------------------------|--------|-------|---------|------|------|
|        |                             | Min    | Iviax | Default | 3131 | 3211 |
| #25.01 | Cold water loading          | 0= Off | 1= On | NA      | X    | X    |
| #25.02 | Hot water loading           | 0= Off | 1= On | NA      | X    | X    |
| #25.03 | Demineralised water loading | 0= Off | 1= On | NA      | X    | X    |
| #25.04 | Prewashing time             | 0      | 999   | NA Sec  | X    | X    |

|        | PROGRAM MENU: WASHING PHASE           |        |       |         |      |      |  |  |  |  |
|--------|---------------------------------------|--------|-------|---------|------|------|--|--|--|--|
| Ref.   | Parameter Name                        | Min    | Max   | Default | Menu | Menu |  |  |  |  |
|        |                                       |        |       |         | 3131 | 3211 |  |  |  |  |
| #26.01 | Cold water loading                    | 0= Off | 1= On | NA      | X    | X    |  |  |  |  |
| #26.02 | Hot water loading                     | 0= Off | 1= On | NA      | X    | X    |  |  |  |  |
| #26.03 | Demineralised water loading           | 0= Off | 1= On | NA      | X    | X    |  |  |  |  |
| #26.04 | Detergent enabling                    | 0= Off | 1= On | NA      | X    | X    |  |  |  |  |
| #26.05 | Neutraliser enabling                  | 0= Off | 1= On | NA      | X    | X    |  |  |  |  |
| #26.06 | Rinse aid enabling                    | 0= Off | 1= On | NA      | X    | X    |  |  |  |  |
| #26.07 | Water heating element enabling        | 0= Off | 1= On | NA      | X    | X    |  |  |  |  |
| #26.08 | Detergent enabling temperature        | 0      | 99    | NA °C   | X    | X    |  |  |  |  |
| #26.09 | Neutraliser enabling temperature      | 0      | 99    | NA °C   | X    | X    |  |  |  |  |
| #26.10 | Rinse aid enabling temperature        | 0      | 99    | NA °C   | X    | X    |  |  |  |  |
| #26.11 | Washing time                          | 0      | 999   | NA Sec  | X    | ×    |  |  |  |  |
| #26.12 | Heating element activation delay time | 0      | 999   | NA Sec  | X    | X    |  |  |  |  |
| #26.13 | Target temperature                    | 0      | 99    | NA °C   | X    | X    |  |  |  |  |

|        | PROGRAM MENU: RINSING PHASE            |        |       |         |      |      |  |  |  |  |
|--------|----------------------------------------|--------|-------|---------|------|------|--|--|--|--|
| Ref.   | Parameter Name                         | Min    | Max   | Default | Menu | Menu |  |  |  |  |
|        |                                        |        |       |         | 3131 | 3211 |  |  |  |  |
| #27.01 | Cold water loading                     | 0= Off | 1= On | NA      | X    | X    |  |  |  |  |
| #27.02 | Hot water loading                      | 0= Off | 1= On | NA      | X    | X    |  |  |  |  |
| #27.03 | Demineralised water loading            | 0= Off | 1= On | NA      | X    | X    |  |  |  |  |
| #27.04 | Detergent enabling                     | 0= Off | 1= On | NA      | ×    | X    |  |  |  |  |
| #27.05 | Neutraliser enabling                   | 0= Off | 1= On | NA      | X    | X    |  |  |  |  |
| #27.06 | Rinse aid enabling                     | 0= Off | 1= On | NA      | X    | X    |  |  |  |  |
| #27.07 | Water heating element enabling         | 0= Off | 1= On | NA      | X    | X    |  |  |  |  |
| #27.08 | Conductivity probe enabling            | 0= Off | 1= On | NA      | X    | X    |  |  |  |  |
| #27.09 | Detergent enabling temperature         | 0      | 99    | NA °C   | ×    | X    |  |  |  |  |
| #27.10 | Neutraliser enabling temperature       | 0      | 99    | NA °C   | X    | X    |  |  |  |  |
| #27.11 | Rinse aid enabling temperature         | 0      | 99    | NA °C   | X    | X    |  |  |  |  |
| #27.12 | Rinsing time with neutraliser          | 0      | 999   | NA Sec  | X    | X    |  |  |  |  |
| #27.13 | Heating element activation delay time  | 0      | 999   | NA Sec  | X    | X    |  |  |  |  |
| #27.14 | Target temperature                     | 0      | 99    | NA °C   | X    | X    |  |  |  |  |
| #27.15 | Conductivity probe drain pump ON time  | 0      | 999   | NA Sec  | X    | X    |  |  |  |  |
| #27.16 | Conductivity probe drain pump OFF time | 0      | 999   | NA Sec  | X    | X    |  |  |  |  |
| #27.17 | Rinsing time without neutraliser       | 0      | 255   | NA Sec  | X    | X    |  |  |  |  |

|        | PROGRAM MENU: DISINFECTION PHASE |        |       |         |      |      |  |  |  |  |  |
|--------|----------------------------------|--------|-------|---------|------|------|--|--|--|--|--|
|        | PROGRAM MENU: DISINFECTION PHASE |        |       |         |      |      |  |  |  |  |  |
| Ref.   | Parameter Name                   | Min    | Max   | Default | Menu | Menu |  |  |  |  |  |
|        |                                  |        |       |         | 3131 | 3211 |  |  |  |  |  |
| #28.01 | Cold water loading               | 0= Off | 1= On | NA      | X    | X    |  |  |  |  |  |
| #28.02 | Hot water loading                | 0= Off | 1= On | NA      | X    | X    |  |  |  |  |  |

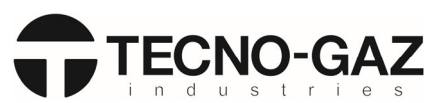

| #28.03 | Demineralised water loading           | 0= Off | 1= On | NA |     | X | X |
|--------|---------------------------------------|--------|-------|----|-----|---|---|
| #28.04 | Detergent enabling                    | 0= Off | 1= On | NA |     | X | X |
| #28.05 | Neutraliser enabling                  | 0= Off | 1= On | NA |     | X | X |
| #28.06 | Rinse aid enabling                    | 0= Off | 1= On | NA |     | X | X |
| #28.07 | Water heating element enabling        | 0= Off | 1= On | NA |     | X | X |
| #28.08 | A0 Priority                           | 0= Off | 1= On | NA |     | X | X |
| #28.09 | Detergent enabling temperature        | 0      | 99    | NA | °C  | X | X |
| #28.10 | Neutraliser enabling temperature      | 0      | 99    | NA | °C  | X | X |
| #28.11 | Rinse aid enabling temperature        | 0      | 99    | NA | °C  | X | X |
| #28.12 | Disinfection time                     | 0      | 999   | NA | Sec | X | X |
| #28.13 | Heating element activation delay time | 0      | 999   | NA | Sec | X | X |
| #28.14 | Target temperature                    | 0      | 99    | NA | °C  | X | X |
| #28.15 | A0 value                              | 0      | 65000 | NA | n   | X | X |

|        | PROGRAM MENU: DRYING PHASE          |         |       |         |      |      |  |  |  |  |
|--------|-------------------------------------|---------|-------|---------|------|------|--|--|--|--|
| Ref    | Parameter Name                      | Min     | Max   | Default | Menu | Menu |  |  |  |  |
| Ner.   | Faranieter Name                     | NVIII I | IVIAA | Deladit | 3131 | 3211 |  |  |  |  |
| #29.01 | Air heating element enabling        | 0= Off  | 1= On | NA      | X    | X    |  |  |  |  |
| #29.02 | Total phase time                    | 0       | 9999  | NA Sec  | X    | X    |  |  |  |  |
| #29.03 | Intermittence time                  | 0       | 9999  | NA Sec  | X    | X    |  |  |  |  |
| #29.04 | Phase end after tank cooling        | 0       | 99    | NA °C   | X    | X    |  |  |  |  |
| #29.05 | Air heating element ON delay time   | 0       | 200   | NA Sec  | ×    | X    |  |  |  |  |
| #29.06 | Air heating element OFF temperature | 0       | 250   | NA °C   | X    | X    |  |  |  |  |
| #29.07 | Air heating element ON temperature  | 0       | 250   | NA °C   | X    | X    |  |  |  |  |
| #29.08 | Fan ON time                         | 0       | 99.0  | NA Sec  | ×    | X    |  |  |  |  |
| #29.09 | Fan OFF time                        | 0       | 99    | NA °C   | X    | X    |  |  |  |  |
| #29.10 | Air heating element ON time         | 0       | 9999  | NA °C   | X    | X    |  |  |  |  |
| #29.11 | Drain pump ON time                  | 0       | 9999  | NA °C   | ×    | X    |  |  |  |  |
| #29.12 | Cold water loading time             | 0       | 9999  | NA Sec  | X    | X    |  |  |  |  |

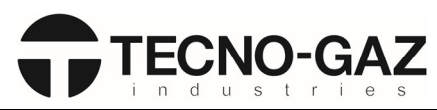

|                           | PROGRAM MENU: DRAIN PHASE |        |       |         |      |      |  |  |  |
|---------------------------|---------------------------|--------|-------|---------|------|------|--|--|--|
| PROGRAM MENU: DRAIN PHASE |                           |        |       |         |      |      |  |  |  |
| Ref                       | Parameter Name            | Min    | May   | Default | Menu | Menu |  |  |  |
| Ner.                      |                           |        | WidA  | Delauit | 3131 | 3211 |  |  |  |
| #30.01                    | Cold water loading        | 0= Off | 1= On | NA      | X    | X    |  |  |  |
| #30.02                    | Drain pump ON time        | 0      | 999   | NA Sec  | X    | X    |  |  |  |
| #30.03                    | Drain pump OFF time       | 0      | 999   | NA Sec  | X    | X    |  |  |  |
| #30.04                    | Cold water loading time   | 0      | 999   | NA Sec  | X    | X    |  |  |  |

### 3. ALARM MESSAGES

The machine displays all the alarm messages. Here below is an example of a typical alarm.

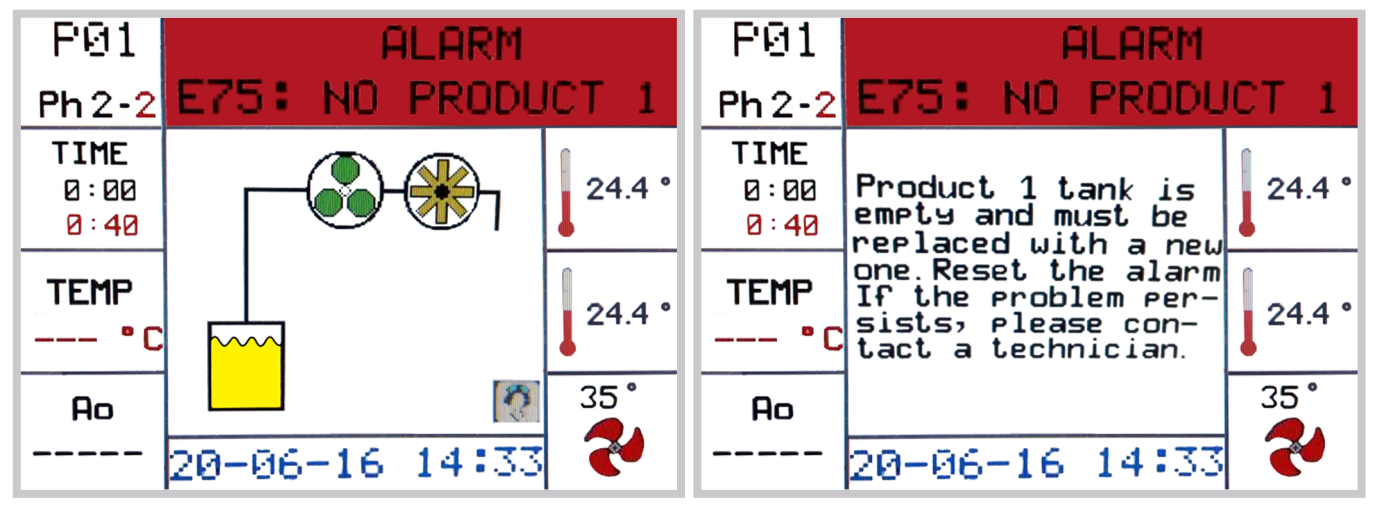

The image related to the alarm is initially displayed (for 5 seconds); then the alarm description is displayed (for 10 seconds). The image and the text are alternated until the alarm is cleared.

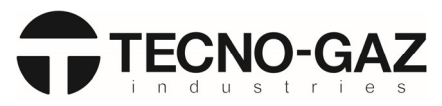

| Е  | TITLE             | DESCRIPTION                                                                                                    | Device | Pos            | sible causes                                                                                                    | Solutions      |                                                                                                    |  |
|----|-------------------|----------------------------------------------------------------------------------------------------|--------|----------------|----------------------------------------------------------------------------------------------------|----------------|----------------------------------------------------------------------------------------------------|--|
| 1  | Blackout          | A blackout occurred during<br>program execution and the<br>program was stopped.                                          |        | 1.<br>2.<br>3. | Mains power cut<br>Interrupted fuse<br>ON-OFF switch                                                                       | 1.<br>2.<br>3. | Restore the power supply<br>and reset the alarm to<br>resume operation.<br>Check the state of the 2FU6<br>fuse<br>Make sure it is in good<br>working order and is<br>positioned on symbol "I" |  |
| 2  | Door open         | The loading door is open<br>and/or unlocked.                                                                             |        | 1.<br>2.<br>3. | Door coupling not in<br>position<br>INPUT CN5-6 is not<br>activated.<br>Damaged door lock                                  | 1.<br>2.<br>3. | Close the door completely<br>and reset the alarm<br>Check microswitch 4S5.<br>Change door lock                                                                                                |  |
| 7  | No door lock      | The door is not locked<br>within the preset time.                                                                        |        | 1.<br>2.<br>3. | The door is locked, but<br>INPUT CN5-7 is not<br>activated<br>The door is not locked.<br>Error during cycle                | 1.<br>2.<br>3. | Check microswitch 4S6,<br>replace the door lock if<br>needed;<br>Make sure the door hook is<br>positioned correctly;<br>Make sure the door is<br>positioned correctly.                        |  |
| 9  | No door<br>unlock | The door is not unlocked<br>within the preset time                                                                       |        | 1.<br>2.       | The hook remains in<br>place when the door is<br>unlocked.<br>The door is unlocked<br>correctly, but the error<br>persists | 1.<br>2.<br>3. | Check the position of the<br>door.<br>Check OUTPUT CN12-1 and<br>CN12-2.<br>Check INPUT CN5-7                                                                                                 |  |
| 11 | Dirty water       | Program interrupted due<br>to impure water<br>(control on only during<br>rinsing phases and with<br>demineralised water) |        | 1.             | After various rinsing<br>attempts, the<br>acceptable water<br>conductivity value<br>(P7.01) has not been<br>reached        | 1.<br>2.       | Make sure the mains water<br>has a suitable conductivity<br>value (< P7.02)<br>Make sure there are no<br>residues of dirt on<br>instruments                                                   |  |

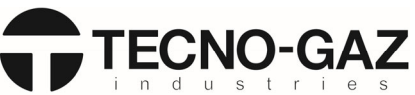

| E  | TITLE            | DESCRIPTION                         | Device | Possible causes                                                                                                    | Solutions                                                                                                    |
|----|------------------|-------------------------------------|--------|----------------------------------------------------------------------------------------------------|----------------------------------------------------------------------------------------------------|
| 20 | NO COLD<br>water | Cold water issues during a<br>cycle |        | <ol> <li>The water does not<br/>enter the chamber<br/>after cycle start</li> <li>The solenoid valve<br/>does not work.</li> <li>5SQ4 flowmeter<br/>malfunction or fault;</li> </ol> | <ol> <li>No mains water.<br/>The mains water valve is<br/>closed.<br/>Dirty solenoid valve filters.</li> <li>Check OUTPUT CN9-4;<br/>Check 24 V DC voltage<br/>between 7.1 and 7.4;<br/>Replace solenoid valve<br/>7YV1;</li> <li>Check INPUT CN6-7<br/>Check 12 V dc voltage<br/>between 5.11 and 5.12</li> </ol> |
| 21 | NO HOT<br>water  | Hot water issues during a<br>cycle  |        | <ol> <li>The water does not<br/>enter the chamber<br/>after cycle start</li> <li>The solenoid valve<br/>does not work.</li> <li>5SQ5 flowmeter<br/>malfunction or fault;</li> </ol> | <ol> <li>No mains water;<br/>The mains water valve is<br/>closed;<br/>Dirty solenoid valve filters;</li> <li>Check OUTPUT CN9-6;<br/>Check 24 V DC voltage<br/>between 7.1 and 7.6<br/>replace solenoid valve<br/>7YV3;</li> <li>Check INPUT CN6-8<br/>Check 12 V dc voltage<br/>between 5.11 and 5.12</li> </ol>  |

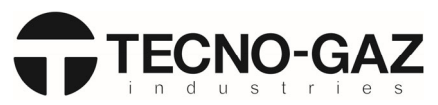

| Ε  | TITLE              | DESCRIPTION                                  | Device | Possible causes                                                                                                    | Solutions                                                                                                    |
|----|--------------------|----------------------------------------------|--------|----------------------------------------------------------------------------------------------------|----------------------------------------------------------------------------------------------------|
| 22 | NO DEMI<br>water   | Demineralised water issues<br>during a cycle |        | <ol> <li>The water does not<br/>enter the chamber<br/>after cycle start;</li> <li>The solenoid valve<br/>does not work;</li> <li>5SQ5 flowmeter<br/>malfunction or fault;</li> </ol> | <ol> <li>No mains water.<br/>The mains water valve is<br/>closed.<br/>Dirty solenoid valve filters.</li> <li>Check OUTPUT CN9-6;<br/>Check 24 V DC voltage<br/>between 7.1 and 7.6;<br/>Replace solenoid valve<br/>7YV3;</li> <li>Check INPUT CN6-8<br/>Check 12 V dc voltage<br/>between 5.11 and 5.12</li> </ol> |
| 24 | Drying fan         | The fan is not on during<br>the drying phase |        | 1. 9MD1 fan fault.                                                                                                    | 1. Check the operation of the fan or if the wires are disconnected.                                                                                                    |
| 26 | Printer's<br>paper | The printer ran out of paper.                |        | <ol> <li>The printer is jammed<br/>or there is no more<br/>paper;</li> </ol>                                                                                                    | <ol> <li>Insert a new paper roll in<br/>the printer (P1.04 =0) or<br/>disable the printer if you<br/>don't have one.</li> </ol>                                                                                                    |

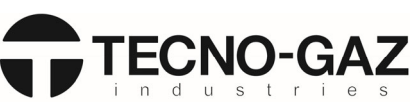

| E  | TITLE        | DESCRIPTION         | Device | Possible causes                                                                                                    | Solutions                                                                                                    |
|----|--------------|---------------------|--------|----------------------------------------------------------------------------------------------------|----------------------------------------------------------------------------------------------------|
| 30 | Flow meter 1 | DETERGENT issues    |        | <ol> <li>10MD1 peristaltic<br/>pump fault;</li> <li>malfunction on the<br/>flowmeter of product<br/>1;</li> <li>The pipe carrying the<br/>liquid is punctured;</li> <li>No more product;</li> </ol> | <ol> <li>Check OUTPUT CN13-2<br/>Check 24Vdc voltage<br/>between 10.1 and 10.2</li> <li>Open flowmeter 5SQ2 and<br/>clean it.<br/>Check 12 V dc voltage<br/>between 5.11 and 5.12</li> <li>Check pipes</li> <li>Replace tank</li> </ol>   |
| 31 | Flow meter 2 | ACID product issues |        | <ol> <li>10MD2 peristaltic<br/>pump fault;</li> <li>malfunction on the<br/>flowmeter of product<br/>2;</li> <li>The pipe carrying the<br/>liquid is punctured;</li> <li>No more product;</li> </ol> | <ol> <li>Check OUTPUT CN13-3<br/>Check 24 V dc voltage<br/>between 10.1 and 10.3</li> <li>Open flowmeter 5SQ3 and<br/>clean it.<br/>Check 12 V dc voltage<br/>between 5.11 and 5.12</li> <li>Check pipes</li> <li>Replace tank</li> </ol> |

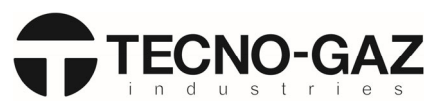

| Е  | TITLE              | DESCRIPTION                                                                       | Device | Possible causes                                                                                                    | Solutions                                                                                                    |
|----|--------------------|-----------------------------------------------------------------------------------|--------|----------------------------------------------------------------------------------------------------|----------------------------------------------------------------------------------------------------|
| 32 | Flow meter 3       | LUBRICANT product issues                                                          |        | <ol> <li>10MD3 peristaltic<br/>pump fault;</li> <li>malfunction on the<br/>flowmeter of product<br/>3;</li> <li>The pipe carrying the<br/>liquid is punctured;</li> <li>No more product;</li> </ol> | <ol> <li>Check OUTPUT CN13-4<br/>Check 24 V dc voltage<br/>between 10.1 and 10.4</li> <li>Open flowmeter 5SQ6 and<br/>clean it.<br/>Check 12 V dc voltage<br/>between 5.11 and 5.12</li> <li>Check pipes</li> <li>Replace tank</li> </ol>                                                                                                    |
| 34 | Product<br>timeout | The peristaltic pump is on<br>for a time longer than the<br>set parameter (P3.15) |        | <ol> <li>The pipe of the<br/>chemical is crushed,<br/>which means the<br/>product passes<br/>through slowly;</li> <li>The chemical liquid is<br/>very thick.</li> </ol>                             | <ol> <li>Check the dosing circuit for<br/>faults or clogging.</li> <li>Replace the tank or<br/>calibrate the chemicals</li> </ol>                                                                                                    |
| 41 | Drain<br>timeout   | The draining time is too<br>long.                                                 |        | <ol> <li>The drain pipe is<br/>clogged or crushed;</li> <li>drain pipe MS2 is not<br/>working;</li> <li>failure on pressure<br/>switch 4S1.</li> </ol>                                              | <ol> <li>Check the state of the drain<br/>pipe;<br/>check the drain piping of<br/>the building to make sure it<br/>is free;</li> <li>Activate OUTPUT CN9-2<br/>manually and check: the<br/>correct operation of relay<br/>7KA2 - 24 V dc voltage<br/>between 7.1 and 7.3 – 230<br/>V ac voltage between 2.11<br/>and N.</li> <li>Check if fuse 2FU6 is<br/>interrupted.</li> <li>Check INPUT CN5-3<br/>Check 24 V dc voltage in<br/>normal operation, between<br/>4.1 and 4.3</li> </ol> |

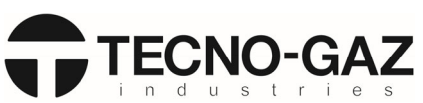

| E  | TITLE                 | DESCRIPTION                                                                                                   | Device | Pos      | sible causes                                                                                   | Solu | utions                                                                                                    |
|----|-----------------------|----------------------------------------------------------------------------------------------------|--------|----------|------------------------------------------------------------------------------------------------|------|----------------------------------------------------------------------------------------------------|
| 43 | Drying<br>temperature | Temperature not reached<br>(P2.08) during drying<br>phase.                                                    |        | 1.<br>2. | Faulty EH3 heating<br>element<br>PT1000 11ST2<br>temperature probe is<br>not reading correctly | 1.   | Check the correct<br>absorption of the heating<br>element<br>Temperature probe<br>damaged or not in housing.                                                                                                    |
| 44 | Max pre-<br>wash T.   | A temperature higher than<br>the maximum one set has<br>been detected during the<br>pre-washing phase (P2.02) |        | 1.<br>2. | Temperature increase<br>above setpoint.<br>Incorrect temperature<br>values.                    | 1.   | The water inlet<br>temperature is higher than<br>the parameter;<br>The contactor of the<br>heating elements of tank<br>8KM1 is stuck;<br>PT1000 11ST1 or 11ST3<br>temperature probe not in<br>housing or faulty; |

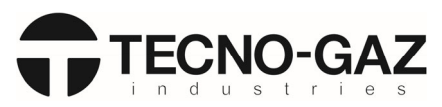

| E  | Ξ  | TITLE                 | DESCRIPTION                                                                                             | Device | Possible causes                            | Solutions                                                                                                    |
|----|----|-----------------------|----------------------------------------------------------------------------------------------------|--------|--------------------------------------------|----------------------------------------------------------------------------------------------------|
| 22 | 15 | Tank T. limit         | During the washing phase,<br>a temperature in the tank<br>higher than the one set<br>has been detected. |        | 1. Temperature increase<br>above setpoint. | <ol> <li>The 8KM1 contactor of the<br/>tank heating element is<br/>stuck<br/>PT1000 11ST1 or 11ST3<br/>temperature probe not in<br/>housing or faulty</li> </ol> |
| 22 | 16 | Air probe T.<br>limit | During the washing phase,<br>a temperature higher than<br>the maximum one set has<br>been detected.     |        | 2. Temperature increase<br>above setpoint. | 2. The contactor of the 8KM2<br>air heating element is stuck<br>PT1000 11ST2 temperature<br>probe not in housing or<br>faulty                                    |

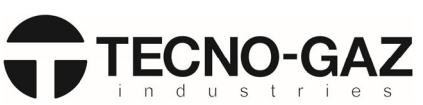

| Е  | TITLE                         | DESCRIPTION                                                                                                | Device | Possible causes |                                                                                                    | Solutions      |                                                                                                    |
|----|-------------------------------|----------------------------------------------------------------------------------------------------|--------|-----------------|----------------------------------------------------------------------------------------------------|----------------|----------------------------------------------------------------------------------------------------|
| 47 | Phase<br>temperature<br>limit | During the washing phase,<br>a temperature in the tank<br>higher than the one set<br>has been detected.    |        | 3.              | Temperature increase<br>above setpoint.                                                                             | 3.             | The contactor of the 8KM1<br>tank heating element is<br>stuck PT1000 11ST1 or<br>11ST3 temperature probe<br>not in housing or faulty        |
| 50 | Tank probe 1<br>failure       | Value of temperature<br>probe 11ST1 incorrect or<br>non-existent                                           |        | 1.              | The working probe is<br>disconnected or<br>broken                                                                   | 2.             | Connect or replace the temperature probe.                                                                                                   |
| 51 | Tank probe 2<br>failure       | Value of temperature<br>probe 11ST3 incorrect or<br>non-existent                                           |        | 1.              | The control probe is<br>disconnected or<br>broken                                                                   | 2.             | Connect or replace the<br>temperature probe.                                                                                                |
| 52 | Air probe<br>failure          | Value of temperature<br>probe 11ST2 incorrect or<br>non-existent                                           |        | 1.              | The temperature<br>probe is disconnected<br>or broken                                                               | 2.             | Connect or replace the<br>temperature probe.                                                                                                |
| 53 | Tank T.<br>difference         | The difference between<br>the two tank temperature<br>probes is higher than the<br>maximum one set (P2.05) |        | 1.<br>2.<br>3.  | Temperature probe<br>11ST1 or 11ST3<br>damaged or<br>uncalibrated.<br>Clogged whirling arms<br>Overfull basket load | 1.<br>2.<br>3. | Replace, connect or<br>calibrate the faulty probe<br>Manually clean the whirling<br>arms (See Par. 7.4)<br>Position the tools<br>adequately |

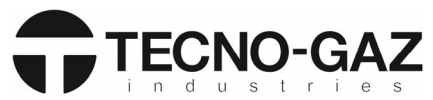

| Е  | TITLE                       | DESCRIPTION                                                                                     | Device | Possible causes                                                                                                    | Solutions                                                                                                    |
|----|-----------------------------|-------------------------------------------------------------------------------------------------|--------|----------------------------------------------------------------------------------------------------|----------------------------------------------------------------------------------------------------|
| 62 | BUS cable                   | Communication between<br>the micro cards (only if<br>there are two circuit<br>boards installed) |        | <ol> <li>Cable from the two<br/>cards disconnected or<br/>damaged</li> </ol>                                                  | <ol> <li>Make sure the cable<br/>between the two micro<br/>cards is connected<br/>correctly, there is not<br/>oxidation in the contacts or<br/>any interruption.</li> </ol>                                                                                       |
| 66 | No heat                     | Tank heating too slow or<br>not working                                                         |        | <ol> <li>Limescale on heating<br/>elements HE1 and<br/>HE2;</li> <li>8KM1 heating element<br/>contactor not active</li> </ol> | <ol> <li>If the limescale deposit is<br/>too thick, replace the<br/>heating element;</li> <li>In manual mode, activate<br/>OUTPUT CN11-2 and make<br/>sure the contactor is<br/>operating correctly;<br/>Check 24 V dc voltage<br/>between 8.2 and 8.1</li> </ol> |
| 67 | Steam<br>condenser<br>level | The water inside the steam<br>condenser has reached the<br>maximum level                        |        | <ol> <li>Drain pipe crushed or<br/>clogged;</li> <li>level probe 5SL2 faulty</li> </ol>                                       | <ol> <li>Check the drain pipe for any<br/>bends preventing the water<br/>from passing</li> <li>Check INPUT CN6-2<br/>Check 24 V dc voltage<br/>between 5.1 and 5.2</li> </ol>                                                                                     |

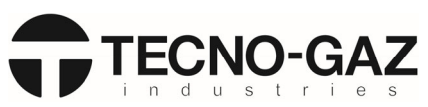

| Ε  | TITLE                              | DESCRIPTION                     | Device   | Pos                  | sible causes                                                                                                    | Solu     | itions                                                                                                    |
|----|------------------------------------|---------------------------------|----------|----------------------|----------------------------------------------------------------------------------------------------|----------|----------------------------------------------------------------------------------------------------|
| 70 | Washing<br>pump<br>pressure        | Pressure drop during<br>washing | <image/> | 1.<br>2.<br>3.<br>4. | Presence of foam;<br>Pressure switch 4S2<br>faulty<br>Not enough water in<br>tank<br>Safety pressure switch<br>2SP1 uncalibrated                                                             | 1.<br>2. | Check the calibration of the chemical detergents and, if needed, perform a calibration; make sure the water temperature does not react with the detergent used; If the decontamination procedure has been carried out, make sure the load has been adequately rinsed; In manual mode, fill the tank with water using cold water solenoid valve OUTPUT CN9-4, start washing pump OUTPUT CN9-2 and check INPUT CN9-3 Check voltage between 4.1 and 4.3 In manual mode, fill the tank with water using the cold water solenoid valve. Leave the valve open until the level under the lower spray arm is reached. Make sure the drain pump turns on automatically. If it turns on before that, check the |
| 71 | HEPA filter                        | HEPA filter clogged             |          | 1.<br>2.             | HEPA filter dirty<br>Vacuum switch 4S4<br>faulty                                                                                                    | 1.<br>2. | Replace the HEPA filter<br>In manual mode, turn on<br>fan 9MD1 and check INPUT<br>CN12-3                                                                                                    |
| 75 | Liquid<br>product 1 is<br>finished | No more liquid product 1.       |          | 1.                   | The machine has<br>carried out a higher<br>number of cycles than<br>those set (P4.11) since<br>launching product 2<br>signalled liquid reserve<br>to the machine.<br>Level probe 6SL1 faulty | 1.       | Replace the tank or, if there<br>is still some product, edit<br>the parameter.<br>In manual mode, check<br>INPUT CN14-1 by simply<br>lifting or lowering the<br>nozzle.<br>Check 24 V dc between 6.1<br>and 6.2.                                                                                                    |
| 76 | Liquid<br>product 2 is<br>finished | No more liquid product 2.       |          | 1.                   | The machine has<br>carried out a higher<br>number of cycles than<br>those set (P4.11) since<br>launching product 2<br>signalled liquid reserve<br>to the machine.<br>Level probe 6SL2 faulty | 1.       | Replace the tank or, if there<br>is still some product, edit<br>the parameter.<br>In manual mode, check<br>INPUT CN14-1 by simply<br>lifting or lowering the<br>nozzle.<br>Check 24 V dc between 6.3<br>and 6.4.                                                                                                    |

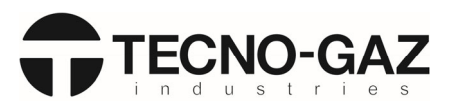

| Е  | TITLE                              | DESCRIPTION                                                                                          | Device | Pos      | sible causes                                                                                                    | Solu | utions                                                                                                    |
|----|------------------------------------|----------------------------------------------------------------------------------------------------|--------|----------|----------------------------------------------------------------------------------------------------|------|----------------------------------------------------------------------------------------------------|
| 77 | Liquid<br>product 3 is<br>finished | No more liquid product 3.                                                                            |        | 1.       | The machine has<br>carried out a higher<br>number of cycles than<br>those set (P4.11) since<br>launching product 2<br>signalled liquid reserve<br>to the machine.<br>Level probe 6SL3 faulty | 1.   | Replace the tank or, if there<br>is still some product, edit<br>the parameter.<br>In manual mode, check<br>INPUT CN14-1 by simply<br>lifting or lowering the<br>nozzle.<br>Check 24 V dc between 6.5<br>and 6.6.                                                                                                    |
| 80 | Spray arm<br>blocked               | During the washing phase,<br>the washing spray arm<br>rotates slowly or is<br>blocked.               |        | 1.<br>2. | Spray arm blocked.<br>Sensor 5SQ1 faulty                                                                                                    | 1.   | Take down the spray arm<br>and remove any clogging;<br>Check the load to make<br>sure it is positioned<br>correctly and is not<br>obstructing the rotation;<br>In manual mode with the<br>door open, rotate the lower<br>spray arm and make sure<br>INPUT CN6-4 is activated.<br>Check 24 V dc voltage<br>coming from OUTPUT<br>CN11.4 (wire 8.1 and 8.4) |
| 89 | No<br>disinfection                 | The instruments are not<br>disinfected because the<br>minimum disinfection<br>value was not reached. |        | 1.<br>2. | One or more heating<br>elements not working<br>(HE1 – HE2)<br>Contactor 8KM1 faulty                                                                                                    | 1.   | If the limescale deposit is<br>too thick, replace the<br>heating element;<br>In manual mode, activate<br>OUTPUT CN11-2 and make<br>sure the contactor is<br>operating correctly;<br>Check 24 V dc voltage<br>between 8.2 and 8.1                                                                                                    |

| Warning | TITLE               | DESCRIPTION                                                                                                    | Action                     |
|---------|---------------------|----------------------------------------------------------------------------------------------------|----------------------------|
| 1       | Reload salt bowl    | <ol> <li>Remove the basket</li> <li>Loosen the salt bowl cap</li> <li>Fill the salt bowl</li> <li>Tighten the salt bowl cap</li> </ol> | Press RESET for 5 seconds. |
| 2       | MAINTENANCE request | Contact the Customer Service or the technician for periodical maintenance                                                              | Press RESET                |
| 3       | VALIDATION request  | Contact the Customer Service or the technician for periodical maintenance                                                              | Press RESET                |

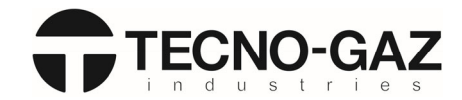

### 4. CYCLE COUNTER:

When the computer is connected to the machine, it is possible to see how many and which programs the machine has run since its installation. The "Number of control cycles" indicates how many cycles the machine can perform before having to undergo periodical maintenance.

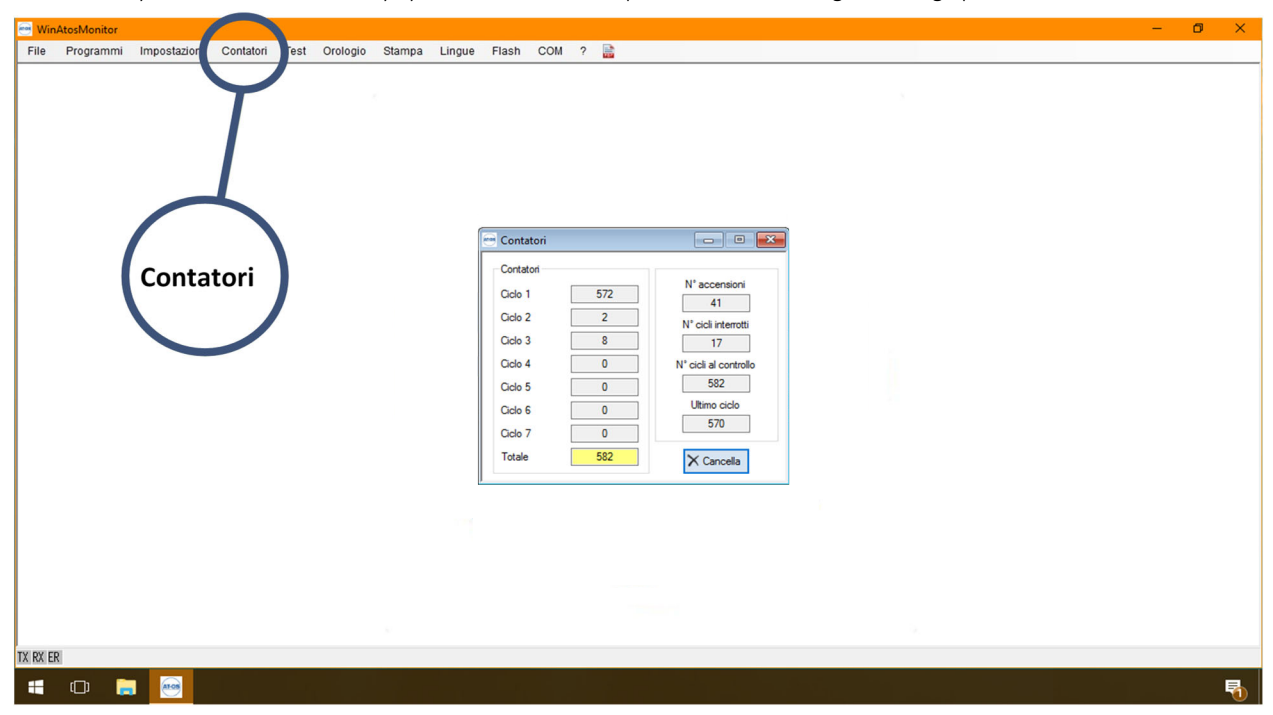

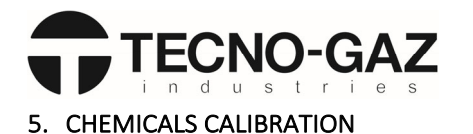

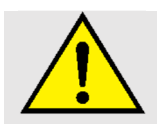

The number of hydraulic circuits for loading the chemicals varied based on the configuration for the machines requested by the customer.

Calibration of the chemical flow meter should only be performed if using liquid chemical disinfectants other than those recommended by the manufacturer. Here below is the step-by-step calibration process of the product flowmeters:

### 5.1 Preparation of chemicals for calibration:

- 1. Open the front panel;
- 2. Identify the nozzle corresponding to the chemical liquid concerned and remove the pipe;

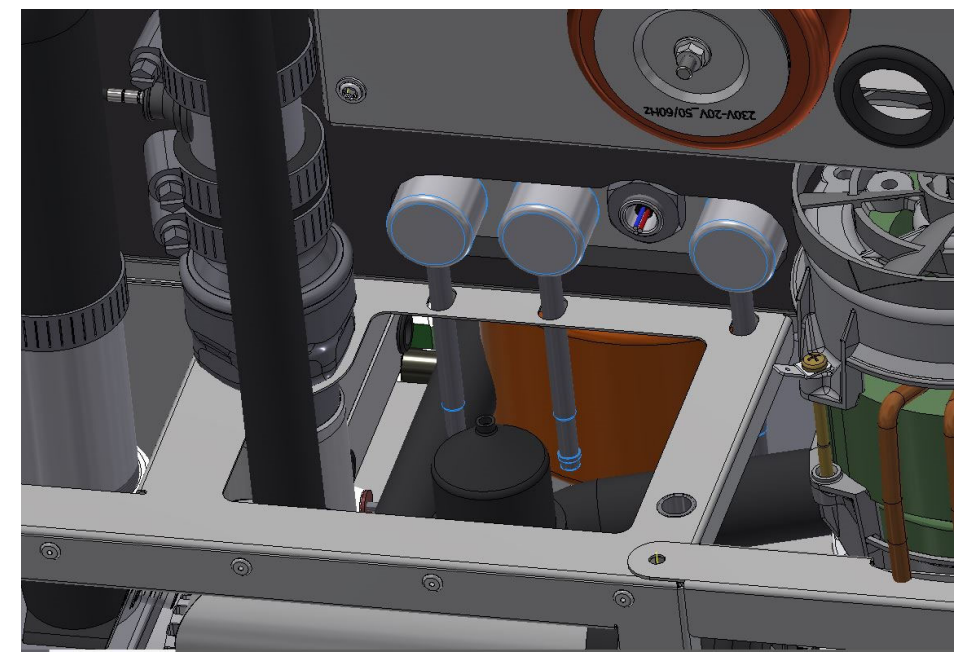

- 3.
- 4. Take a 100ml beaker, place it above the peristaltic pump door and insert the silicone hose that comes from the flow meter into the beaker;
- 5. Insert the nozzle of the chemical product to be calibrated into the "Version H" liquid tank or make sure that you have produced enough of it to guarantee calibration;
- 6. Go to the programming menu (PRG key), keeping the key pressed for about 5 seconds, until you are prompted to enter the password.
- 7. Use keys 1 or 2 to search for the "chemicals calibration" program and select it with the START key;
- 8. Select the "hydraulic circuit filling" item from the menu;
- 9. Select the chemical to be calibrated by browsing with keys 1 and 2;
- 10. Press START to activate the pump and wait for the hydraulic circuit to fill up completely
- 11. Press RESET to stop the pump when the liquid comes out of the hose and goes into the beaker;
- 12. Drain the liquid from the beaker and proceed with calibration.

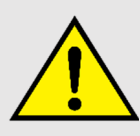

It is possible to use a graduated cylinder made specifically for this application.

The operation is very simple and allows you to perform the calibration quickly without having to remove the panels.

HOW TO DO: Insert the appropriate fitting inside the dedicated detergent fitting and perform the steps described above from point 4 onwards and wait for the product until reach the value of 100 ml. This product can be found in the Accessories catalog.

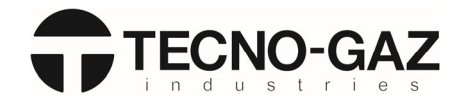

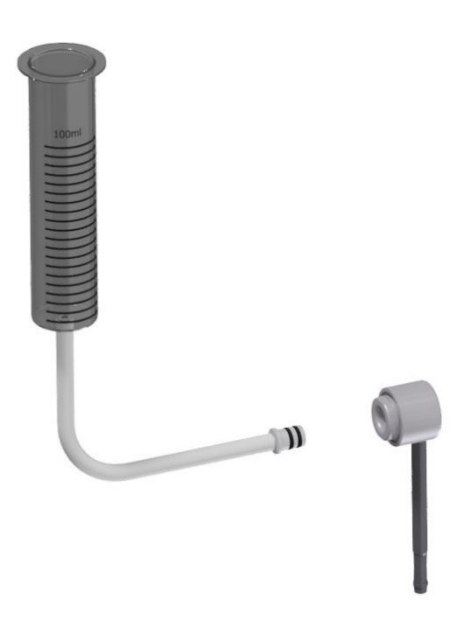

### 5.2 Chemicals calibration:

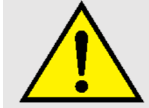

The following procedure must be carried out after completing the operations listed previously in paragraph "**3.1 Preparation of chemicals for calibration**":

- 1. Press PRG to return to the menu;
- 2. Select "chemicals calibration" and press START;
- 3. Select the chemical to be calibrated, browsing with keys 1 and 2 and making sure that the silicone pipe is inside the beaker;
- 4. Press START to start pouring the liquid in the beaker;
- 5. Press RESET when the liquid reaches 100 ml inside the beaker to stop the liquid from being poured;
- 6. Press PRG to go back to the previous menu. This way, the calibration just carried out will be saved in the memory;
- 7. Now the calibration of the product concerned is complete.

### 6. MESSAGE MENU SETTINGS

There are two USB sockets for machine programming on the side of the machine. The USB socket on the left is used to connect a PC and to use the "Monitor WD2" program; the USB slot on the right is used to transfer precompiled programs from/to a USB flash drive.

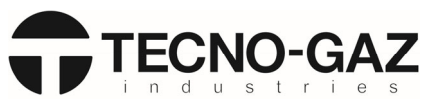

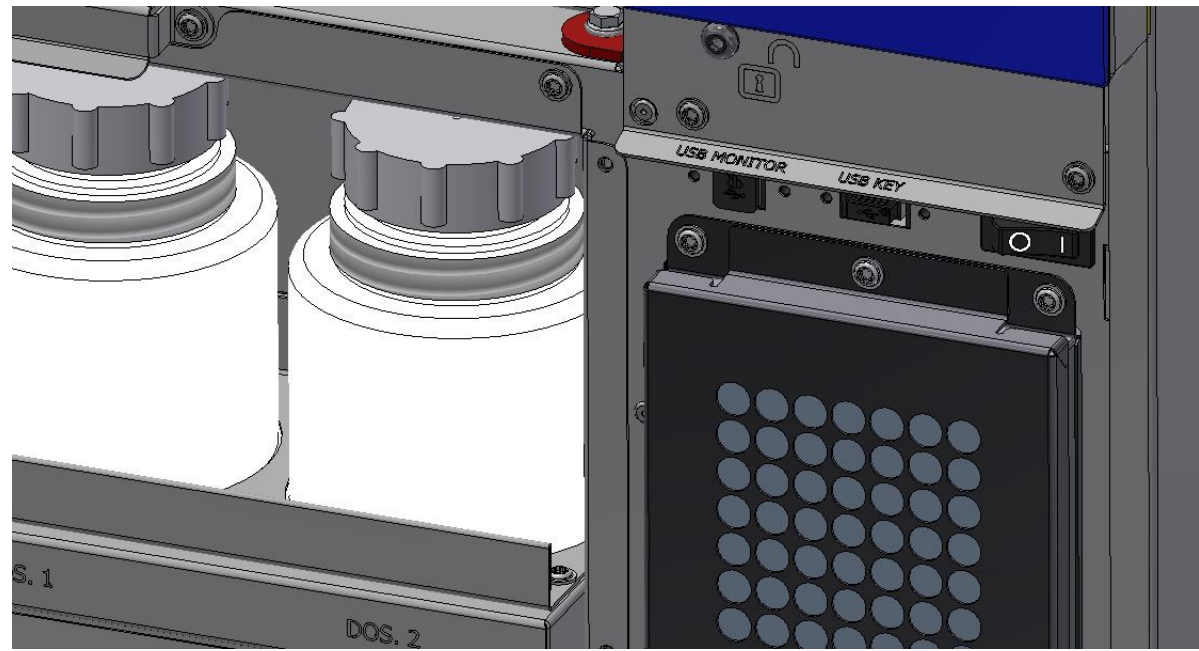

The following folders must be created on the USB flash drive to make sure they are identified correctly by the device:

- 1. The following folders must be created on the USB flash drive to make sure they are identified correctly by the device:
- 2. CARTTAR = The set of data is placed in this folder. The program must have a .TRT extension (the file can be downloaded from the machine to the USB flash drive and loaded from the USB flash drive to the machine)
- 3. CARTFWR = The firmware (the washing program of the standard instrument is inserted in this folder. The firmware must have a ...mh0 extension (the file can only be loaded from the USB flash drive to the machine)
- 4. CARTMES = The file containing the messages is placed in this folder (shown at the top of the display). This file must have a .MSG extension (the file can be downloaded from the machine to the USB flash drive and loaded from the USB flash drive to the machine)
- 5. CARTALM = The file with the list of the latest alarms is placed in this folder by the machine (the file can only be downloaded from the machine in the USB file)
- 6. CARTREC = The file containing the list of the machine cycles performed, both successful ones and those interrupted due to an alarm.

After inserting the USB flash drive into the lower port, the display will show the following screen:

SETTINGS: section to upload/download the program files (calibration)

MESSAGES: section to upload/download the file messages (from the top of the screen)

REPORT CYCLE: section to download the log of machine cycles performed

ALARMS: section to download the list of the most recent alarms

FIRMWARE: section to upload a firmware file on AWD

| USB KEY Manasement                                         |
|------------------------------------------------------------|
| SETTINGS<br>MESSAGES<br>REPORT CYCLE<br>ALARMS<br>FIRMWARE |
| Enter to confirm                                           |
|                                                            |

Press buttons "1" or "2" to scroll down the menu. Press "3" to go to the highlighted menu. Press "RESET" to return to the previous menu.

#### SETTINGS:

After going to the "Settings" menu, the user must choose between:

- WRITING: to download the program file from the machine to the USB flash drive;
- READING: to upload the program file from the USB flash drive to the machine;

After selecting "WRITING", this display will show this screen, featuring the space

available on the USB flash drive along with the name of the file used to save it on the

flash drive. Press "1" to save the program file on the flash drive or press "RESET" to

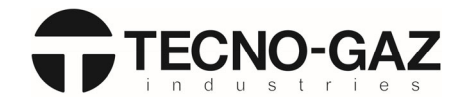

SETTING management

NRITING READING

Enter to confirm ESC to exit

### 3300491264

4

01. TRT

Enter to confirm ESC to exit

File name:

Available space:

SETTING management

#### SETTINGS/READING:

SETTING\WRITING:

go back to the previous screen.

After selecting "READING", the file number in the "CARTTAR" folder will be shown on the display, along with the file name. Press "3" to scroll down and see the name of the other files. Once you have selected a file, press "1" to install the program on the machine. Press "RESET" to return to the previous menu.

### SETTING manasement

SETTING File:

1 – 00B13\_→1. TRT

Enter to confirm ESC to  $e \times it$ 

### MESSAGES/WRITING:

After selecting "WRITING", the available space on the flash drive will be shown on the display, along with the name of the file used to save it on the flash drive. Press "1" to save the program file on the flash drive or press "RESET" to go back to the previous menu.

## MESSAGES manasement Available space: 3300491264 File name: 01.MSG

Enter to confirm ESC to  $e \times it$ 

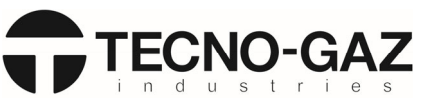

### MESSAGES/READING:

After selecting "READING", the file number in the "CARTMES" folder will be shown on the display, along with the file name. Press "3" to scroll down and see the name of the other files. Once you have selected a file, press "1" to install the program on the machine. Press "RESET" to return to the previous menu.

### MESSAGES management

MESSAGES File:

4

1 - PORTOG→1 MSG

Enter to confirm ESC to exit

### ALARMS:

After selecting the "Alarms" menu, the available space on the flash drive will be shown on the display, along with the name of the file used to save it on the flash drive. Press "1" to save the program file on the flash drive or press "RESET" to go back to the previous menu.

### ALARM management

| Available space: | 3300491249 |
|------------------|------------|
| File name:       | 01. EAL    |

Enter to confirm ESC to exit

### FIRMWARE:

After selecting the "READING" menu, the file number in the "CARTFWR" folder will be shown on the display, along with the file name. Press "3" to scroll down and see the name of the other files. Once you have selected a file, press "1" to install the program on the machine. Press "RESET" to return to the previous menu.

### FIRMWARE management

FIRMWARE File: 2

1 – FW0628→1.MH0

Enter to confirm 2 ESC to exit

### 7. MAINTENANCE

### 7.1 Cleaning the outside of the appliance:

Clean the surface of the device **WITH PRODUCTS SUITABLE FOR STAINLESS STEEL**. Products other than these can irreparably damage nonreplaceable parts of the device, making the machine completely unusable. If a suitable cleaning liquid product is not available, use a mixture of water (75%) and alcohol (25%). Cleaning should be done with a lint free cloth (that does not scratch), moistened with a suitable liquid. **DO NOT SOAK THE CLOTH** to prevent any excess liquid from penetrating into electrical areas dangerous for the operator. Clean the keyboard and the display with a mixture of water and alcohol or mild detergents. The washing tank is automatically cleaned. If required, in order to clean the washing chamber more thoroughly, run a rinse cycle without any instruments inside.

### 7.2 Cleaning the filters inside the tank:

Clean the filters on the bottom of the tank **AT LEAST ONCE A WEEK** to prevent the drain from clogging, thus ensuring total machine efficiency. Use the personal protective equipment (PPE - gloves) to take the two filters from the knob and remove the dirt trapped inside.

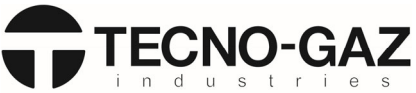

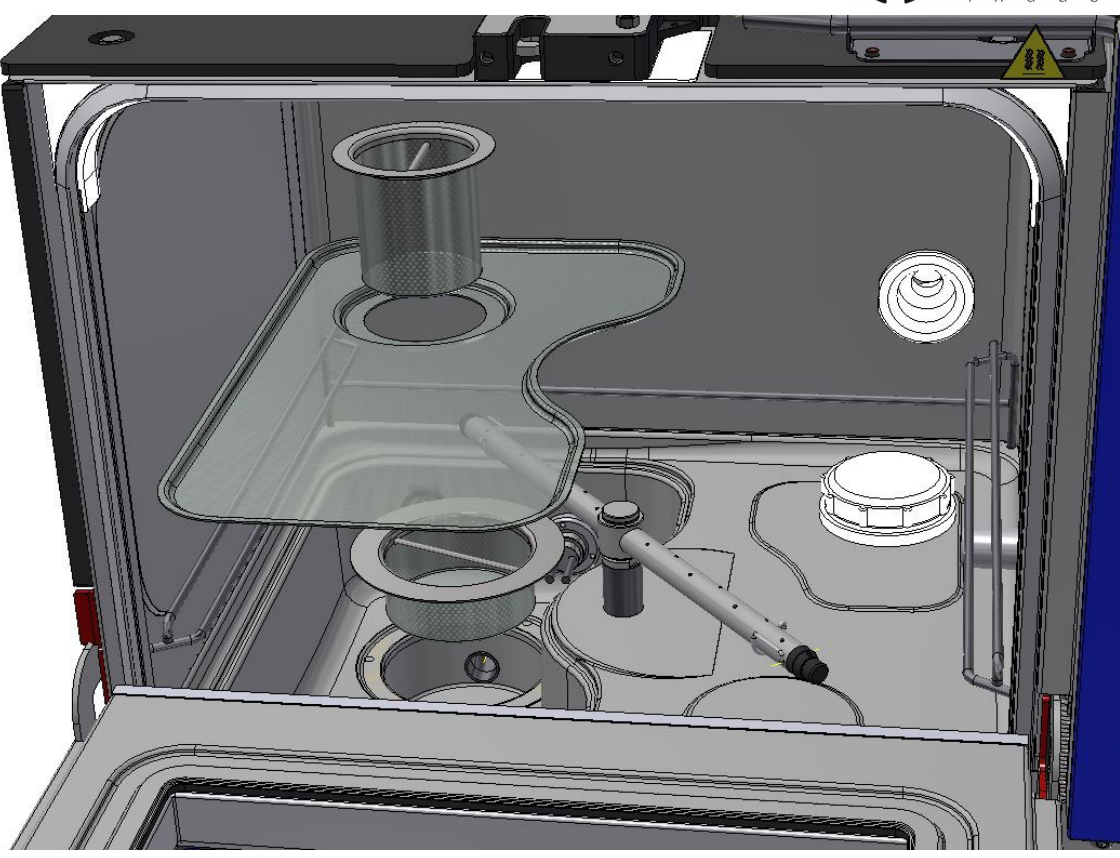

### 7.3 Washing the spray arms:

Periodically check that the holes of the spray arms are not clogged to prevent compromising washing. The check is visual. In addition, make sure that the spray arm is not blocked and is free to rotate easily. If the machine is equipped with the "spray arms monitoring" application (optional), a dedicated alarm will appear if the spray arm is blocked. Proceed as follows to clean the spray arm:

1. Unscrew the bushing (1) on top of the spray arm and pull it upwards (2).

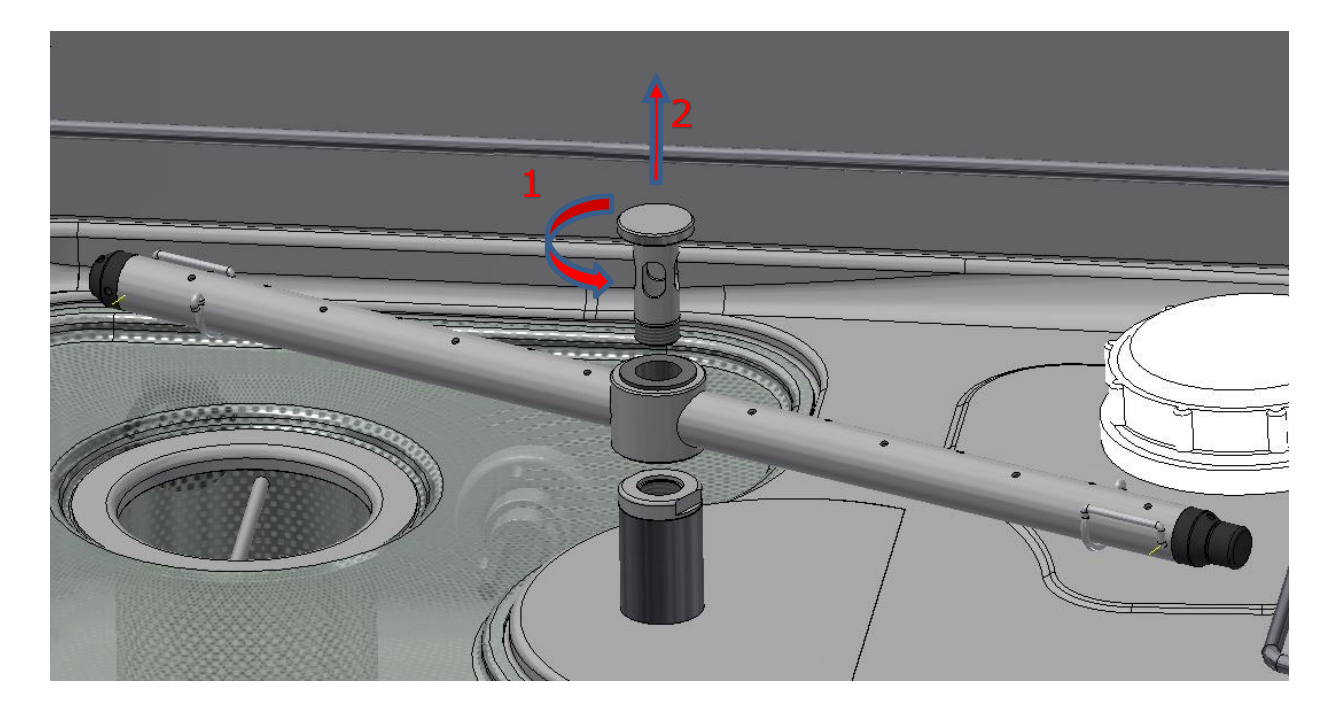

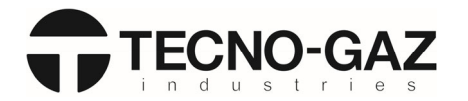

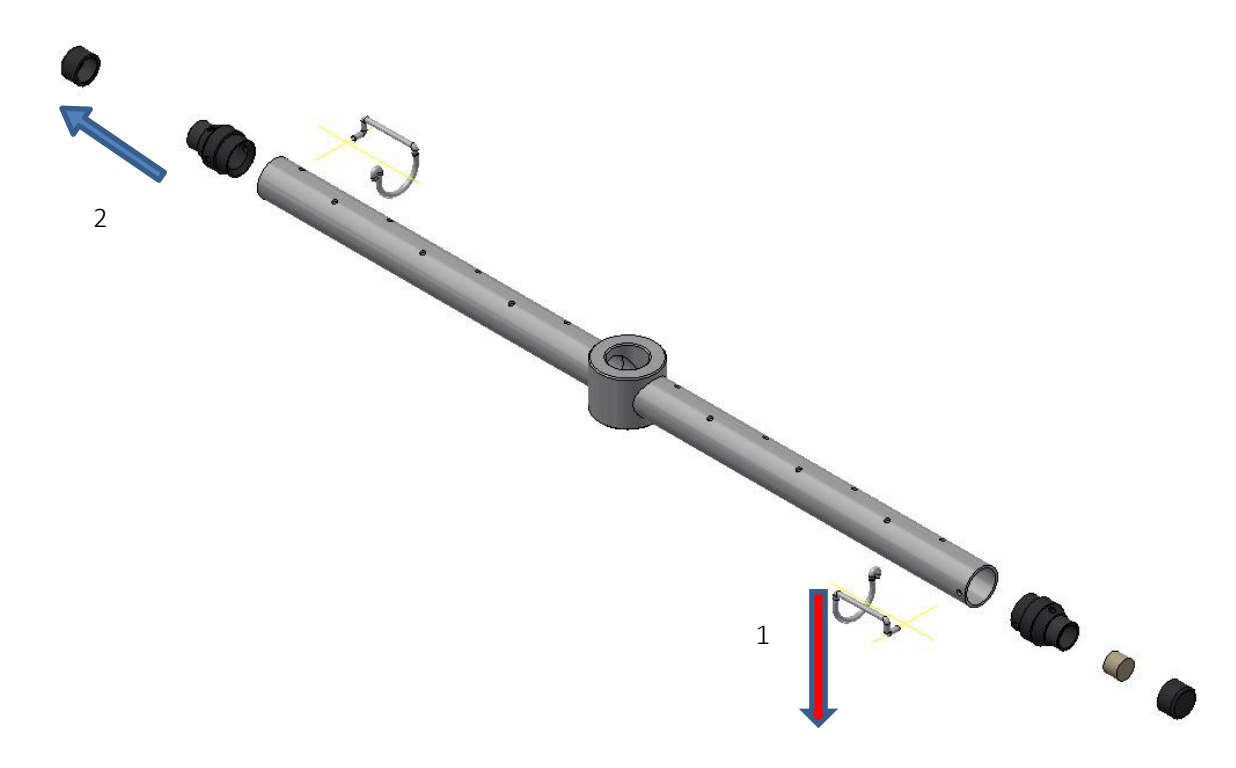

- 3. Check for dirt inside the spray arm that might prevent the correct flow of water;
- 4. Clean clogged holes with a water jet;
- 5. Once the cleaning operations have been completed, place the two caps back on both ends and screw the spray arm back on the trolley.

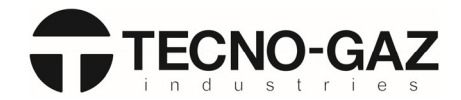

### 7.4 Taking down the panels:

- 1. Cut off the power supply;
- 2. Disassemble the two rear screws (a) and remove the back panel by lifting it upwards (b1) and pulling it outwards (b2).

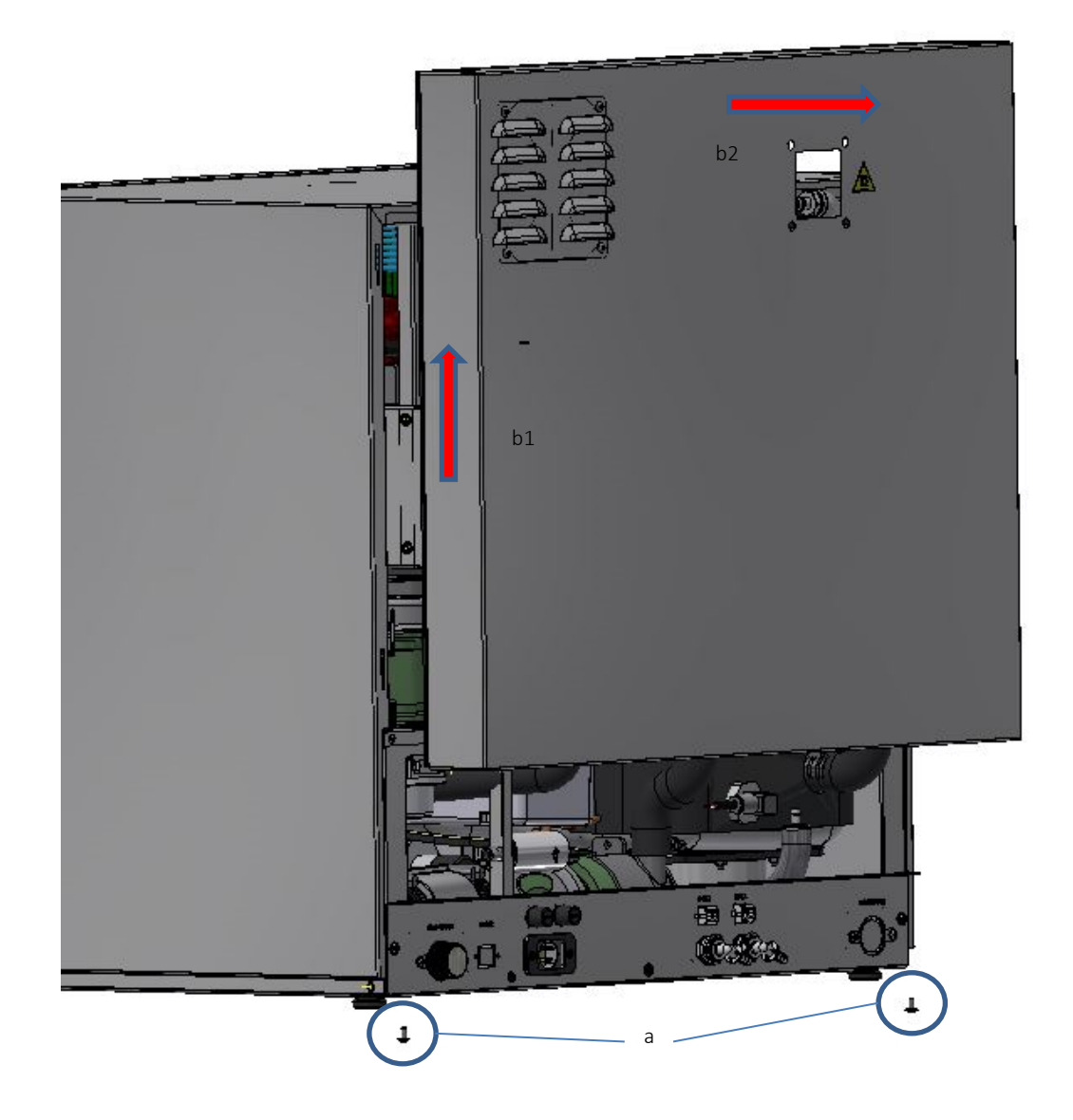

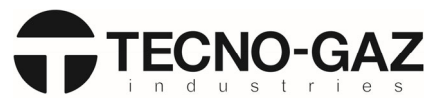

3. Open the lower door and the door Remove the control panel by inserting the key supplied with the washer

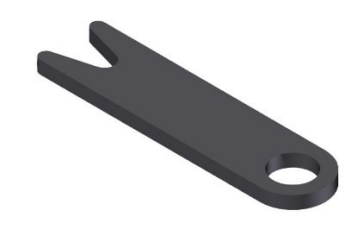

in the appropriate slot

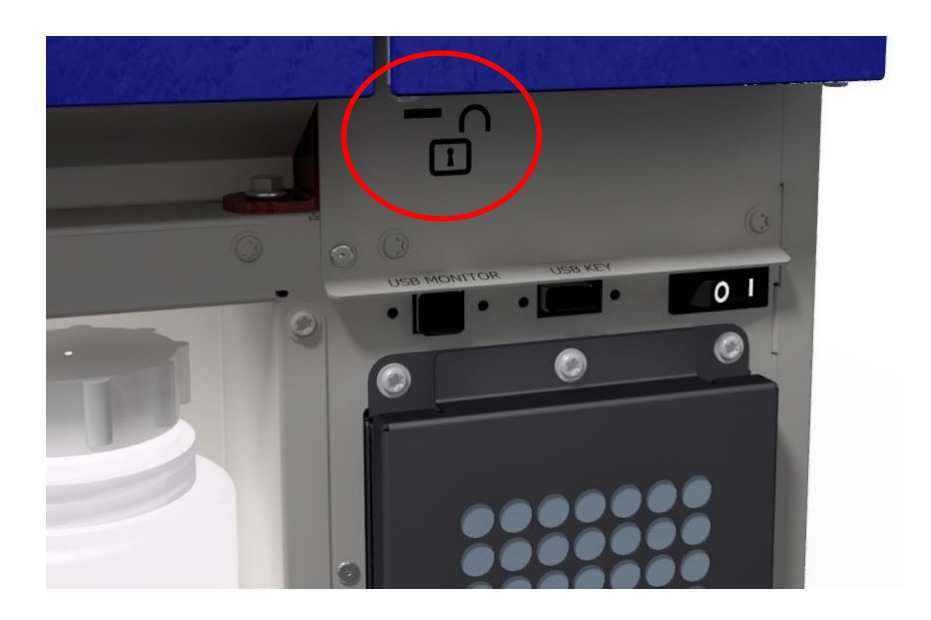

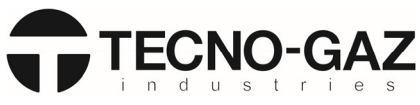

4. Remove the 4 screws located on the sides of the machine (d); move the panel (e) outwards by about 1 cm and lift it (f)

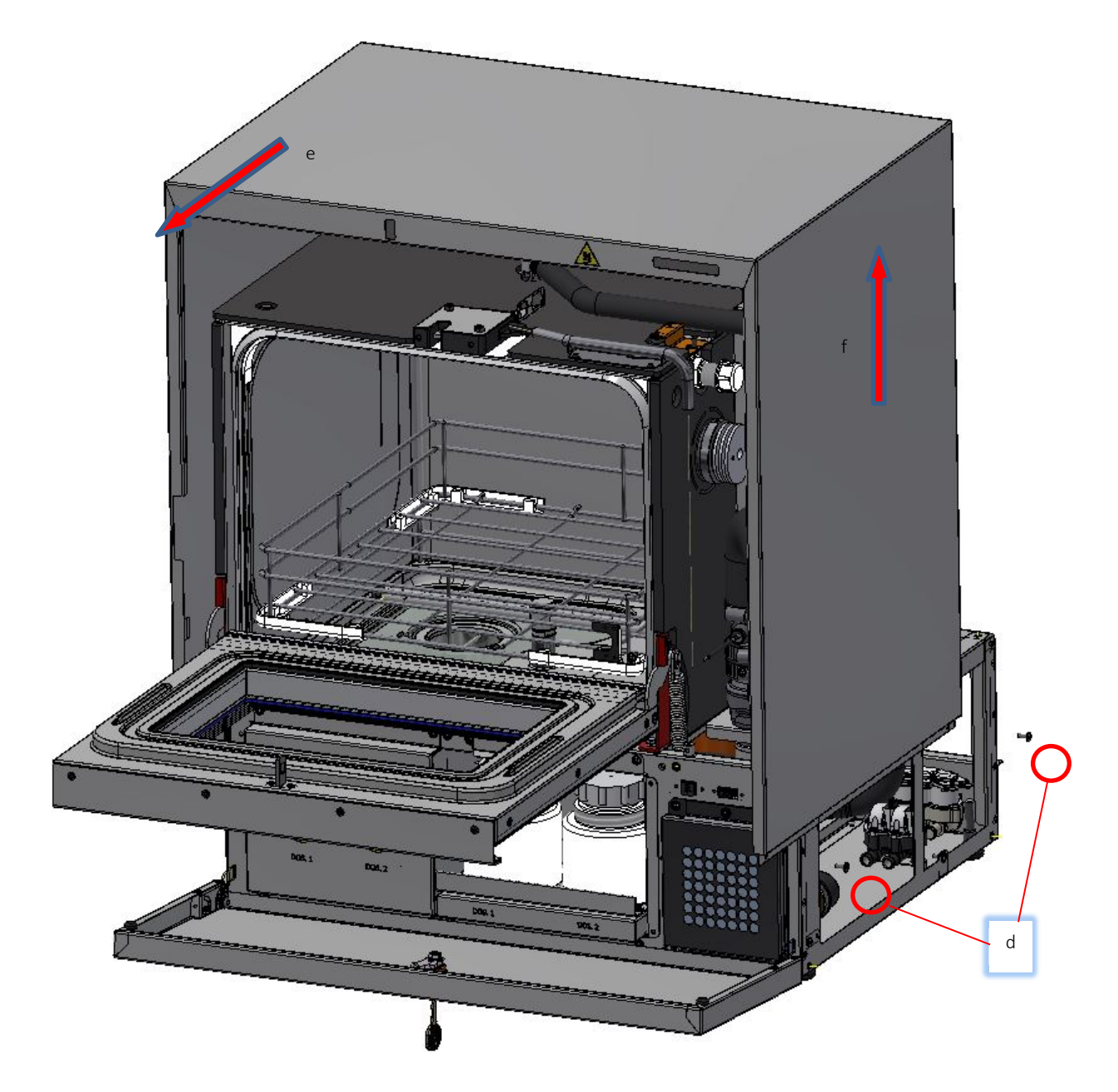

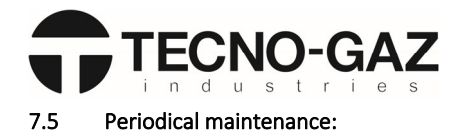

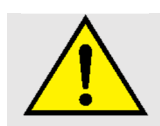

In order to avoid malfunctions or blocks, the machine REQUIRES REGULAR PERIODIC MAINTENANCE.

### (\*: ACTIONS REQUIRED ONLY IN CASE OF DEFECTIVE OPERATION OF THE MACHINE DURING TESTS)

Note: maintenance operations must be carried out according to the number of cycles or to the operation time

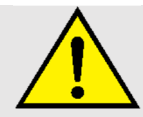

The machine requires regular periodic maintenance to prevent malfunctions or blockages. Always refer to the user instructions

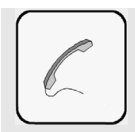

If you are unable to use the machine even after routine/unscheduled maintenance, contact the TECNO-GAZ customer service by describing the fault, and specifying the machine model and serial number.

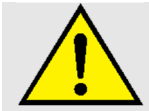

Only use suitable products to remove limescale. Do not use corrosive products that are incompatible with the materials constituting the machine.

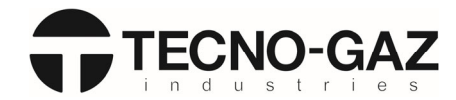

| DART                    |       |        | MONTHS |             |  |    |        |                                                                                                    |     |  |
|-------------------------|-------|--------|--------|-------------|--|----|--------|----------------------------------------------------------------------------------------------------|-----|--|
| PARI                    | EVENT | CICLES | 6      | 12 18 24 30 |  | 30 | ACTION | TIME                                                                                                |     |  |
| Tank snrav arm          | EVERY | 2,000  | x      |             |  |    |        | Unscrew the spray arm inside the tank, unscrew the plugs on the ends of the spray arms and wash     | 10′ |  |
|                         |       |        | ^      |             |  |    |        | the inside, checking for any impurities that obstruct the holes. (Par. 7.4)                         |     |  |
| Tank gasket             | EVERY | 2,000  | x      |             |  |    |        | Perform a visual inspection to check the integrity of the tank gasket and make sure there are no    | 10′ |  |
| . a guener              |       |        | ~      |             |  |    |        | water leaks during the cycle.                                                                       |     |  |
| Power connection on     | EVERY | 10 000 |        |             |  |    | x      | With the machine off from the main switch of the panel, check that the power cable connections      | 5′  |  |
| the panel               |       | 10,000 |        |             |  |    | ^      | are intact and that they do not show oxidation.                                                     |     |  |
| Water leading colonoid  | EVERY | 4,000  |        |             |  |    |        | Close the main water valve from the building's water supply.                                        |     |  |
| values                  |       |        |        | х           |  |    |        | Take down all the water loading solenoid valves on the machine and clean the inside with water to   | 30' |  |
| valves                  |       |        |        |             |  |    |        | remove impurities.                                                                                  |     |  |
| Detergent suction EVERY |       | 4 000  |        | v           |  |    |        | Electrical: Check that the float is not blocked and that the INPUT works correctly.                 | 15' |  |
| nozzles                 | 212   | 4,000  |        | ^           |  |    |        | Hydraulic: check that there are no bends, clogging and/or leaks in the entire nozzle circuit.       | 15  |  |
| Detergent nines         | FVFRY | 2 000  | x      |             |  |    |        | Check that the pipes are firmly secured to the peristaltic pumps and that there are no leaks. Check | 10′ |  |
| Detergent pipes         |       | 2,000  |        |             |  |    |        | the pipes for any clogging or bends                                                                 |     |  |
| Water filters           | FVFRY | 4 000  |        | v           |  |    |        | Close the main water valve from the building's water supply.                                        | 20' |  |
| Water miters            |       | 4,000  |        | ^           |  |    |        | Take down the filters, open them and clean the inside with water to remove impurities (Par.7.3)     | 20  |  |
| HEPA filters            | EVERY | 2,000  | X      |             |  |    |        | Remove the HEPA filter and check that it is not dirty or clogged.                                   | 10′ |  |
|                         |       |        |        |             |  |    |        | Check the electrical consumption of the heating elements.                                           |     |  |
| Tank heating element    | EVERY | 4,000  |        | X           |  |    |        | Remove the heating elements and perform a visual inspection to check that there are no traces of    | 20' |  |
|                         |       |        |        |             |  |    |        | limescale.                                                                                          |     |  |
| Chemical pumps          | EVERY | 2,000  | Х      |             |  |    |        | Check the inside of the pipe for any clogging that may affect its operation.                        | 10' |  |

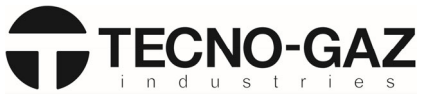

### 8. TEMPERATURE TEST

Proceed as follows to carry out a temperature test:

- 1. Turn off the machine;
- 2. Remove the control panel by opening the front panel and unscrew the two screws (see 7.5);
- 3. Turn on the machine;
- 4. Unscrew the white cap from the inspection hole inside the chamber positioned on the left of the machine;
- 5. Insert the thermocouple calibrated according to regulations for the temperature test.
- 6. With the door closed, start the manual mode via Monitor WD2
  - a) Fill the tank with water (cold, demineralised or hot)
  - b) Stop the water once the working level is reached.
  - c) Start the washing pump and the tank heating element.
  - d) Wait for the tank temperature to reach a value above 90.5°C.
  - e) Turn off the heating element and leave the washing pump on.
  - f) In the Monitor WD2 program go to Machine Settings  $\rightarrow$  Probe calibrations

| Monitor | WD2       |                         |             |             |             |      |        |              |              |          |                     |        |       |     |          | -              | ٥     | $\times$ |
|---------|-----------|-------------------------|-------------|-------------|-------------|------|--------|--------------|--------------|----------|---------------------|--------|-------|-----|----------|----------------|-------|----------|
| File    | Programmi | Impostazioni Macchina   | Manutenzion | e Validazio | ne Contator | Test | Report | Report Cicli | USB pendrive | Orologio | Impostazioni Stampa | Lingua | Flash | COM | ?        |                |       |          |
|         |           | Generale                |             |             |             |      |        |              |              |          |                     |        |       |     |          |                |       |          |
|         |           | Temperature             |             |             |             |      |        |              |              |          |                     |        |       |     |          |                |       |          |
|         |           | Tempi                   |             |             |             |      |        |              |              |          |                     |        |       |     |          |                |       |          |
|         |           | Pompe                   |             |             |             |      |        |              |              |          |                     |        |       |     |          |                |       |          |
|         |           | Rigenerazione           |             |             |             |      |        |              |              |          |                     |        |       |     |          |                |       |          |
|         |           | Abilitazione Allarmi    |             |             |             |      |        |              |              |          |                     |        |       |     |          |                |       |          |
|         |           | Sonda Conducibilit      | à           |             |             |      |        |              |              |          |                     |        |       |     |          |                |       |          |
|         |           | Pompa Scarico           |             |             |             |      |        |              |              |          |                     |        |       |     |          |                |       |          |
|         |           | Calibrazione Sonde      | 9           |             |             |      |        |              |              |          |                     |        |       |     |          |                |       |          |
|         |           | PIN Operatori           |             |             |             |      |        |              |              |          |                     |        |       |     |          |                |       |          |
|         |           |                         |             |             |             |      |        |              |              |          |                     |        |       |     |          |                |       |          |
|         |           |                         |             |             |             |      |        |              |              |          |                     |        |       |     |          |                |       |          |
|         |           |                         |             |             |             |      |        |              |              |          |                     |        |       |     |          |                |       |          |
|         |           |                         |             |             |             |      |        |              |              |          |                     |        |       |     |          |                |       |          |
|         |           |                         |             |             |             |      |        |              |              |          |                     |        |       |     |          |                |       |          |
|         |           |                         |             |             |             |      |        |              |              |          |                     |        |       |     |          |                |       |          |
|         |           |                         |             |             |             |      |        |              |              |          |                     |        |       |     |          |                |       |          |
|         |           |                         |             |             |             |      |        |              |              |          |                     |        |       |     |          |                |       |          |
|         |           |                         |             |             |             |      |        |              |              |          |                     |        |       |     |          |                |       |          |
|         |           |                         |             |             |             |      |        |              |              |          |                     |        |       |     |          |                |       |          |
|         |           |                         |             |             |             |      |        |              |              |          |                     |        |       |     |          |                |       |          |
|         |           |                         |             |             |             |      |        |              |              |          |                     |        |       |     |          |                |       |          |
|         |           |                         |             |             |             |      |        |              |              |          |                     |        |       |     |          |                |       |          |
|         |           |                         |             |             |             |      |        |              |              |          |                     |        |       |     |          |                |       |          |
|         |           |                         |             |             |             |      |        |              |              |          |                     |        |       |     |          |                |       |          |
|         |           |                         |             |             |             |      |        |              |              |          |                     |        |       |     |          |                |       |          |
|         |           |                         |             |             |             |      |        |              |              |          |                     |        |       |     |          |                |       |          |
|         |           |                         |             |             |             |      |        |              |              |          |                     |        |       |     |          |                |       |          |
|         |           |                         |             |             |             |      |        |              |              |          |                     |        |       |     |          |                |       |          |
|         |           |                         |             |             |             |      |        |              |              |          |                     |        |       |     |          |                |       |          |
|         |           |                         |             |             |             |      |        |              |              |          |                     |        |       |     |          |                |       |          |
| TX RX E | R         |                         |             |             |             |      |        |              |              |          |                     |        |       |     |          |                |       |          |
| :=      | O Scrivi  | qui per eseguire la ric | erca        |             | w.          | x    | • •    | <u>ک</u>     | - 1          |          |                     |        |       |     | ~ 10 @   | (↓) 16<br>(↓)) | :36   | E.       |
|         | / 001111  | qui per ereguire la ne  |             |             |             |      | _      |              | - *          |          |                     |        |       |     | <u> </u> | 12/12          | /2019 | ভ        |

g) After about 30 sec, enter the value read by the thermocouple in the empty box (a) by subtracting 1.5°C and press SET.

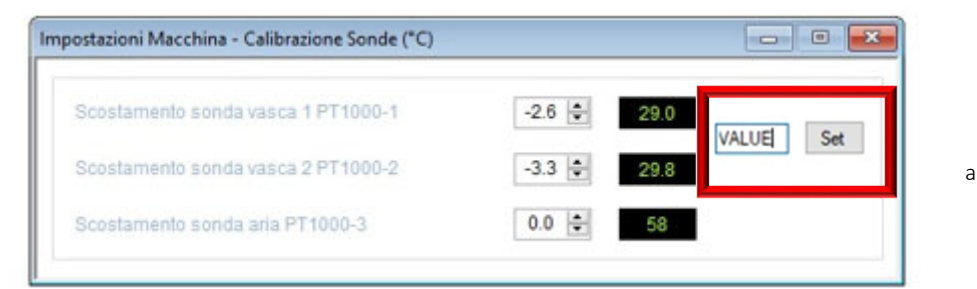

- 7. Check that the values of probes in tank 1 and tank 2 are the same with a difference of 0.5°C;
- 8. At the end of the test, remove the thermocouple from the inspection hole and screw the valve back on.
- 9. Place back the control panel of the machine;

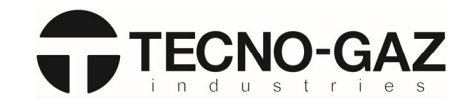

## DIAGRAMS

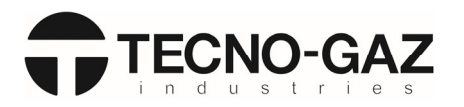

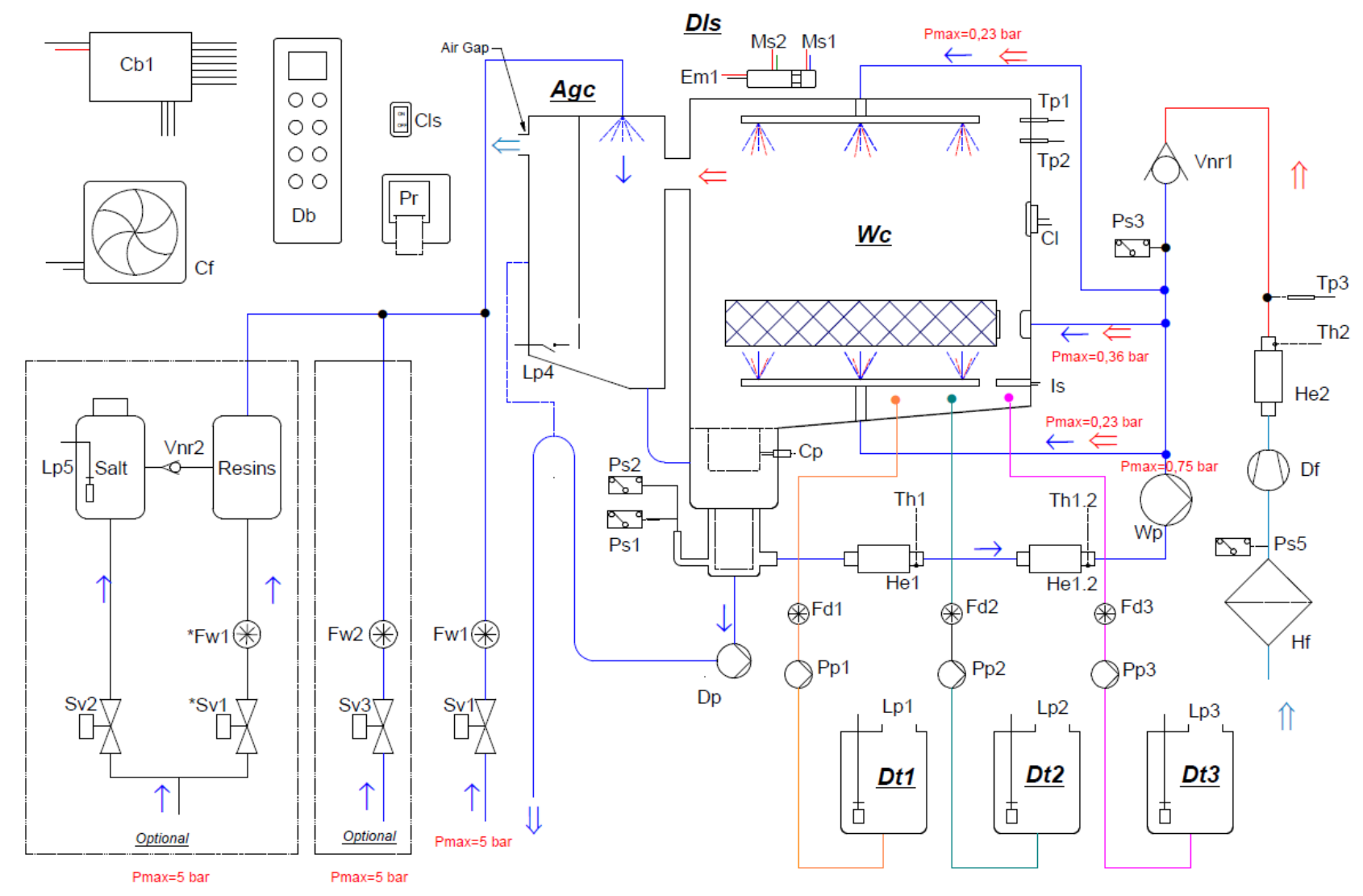

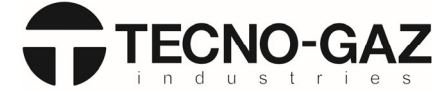

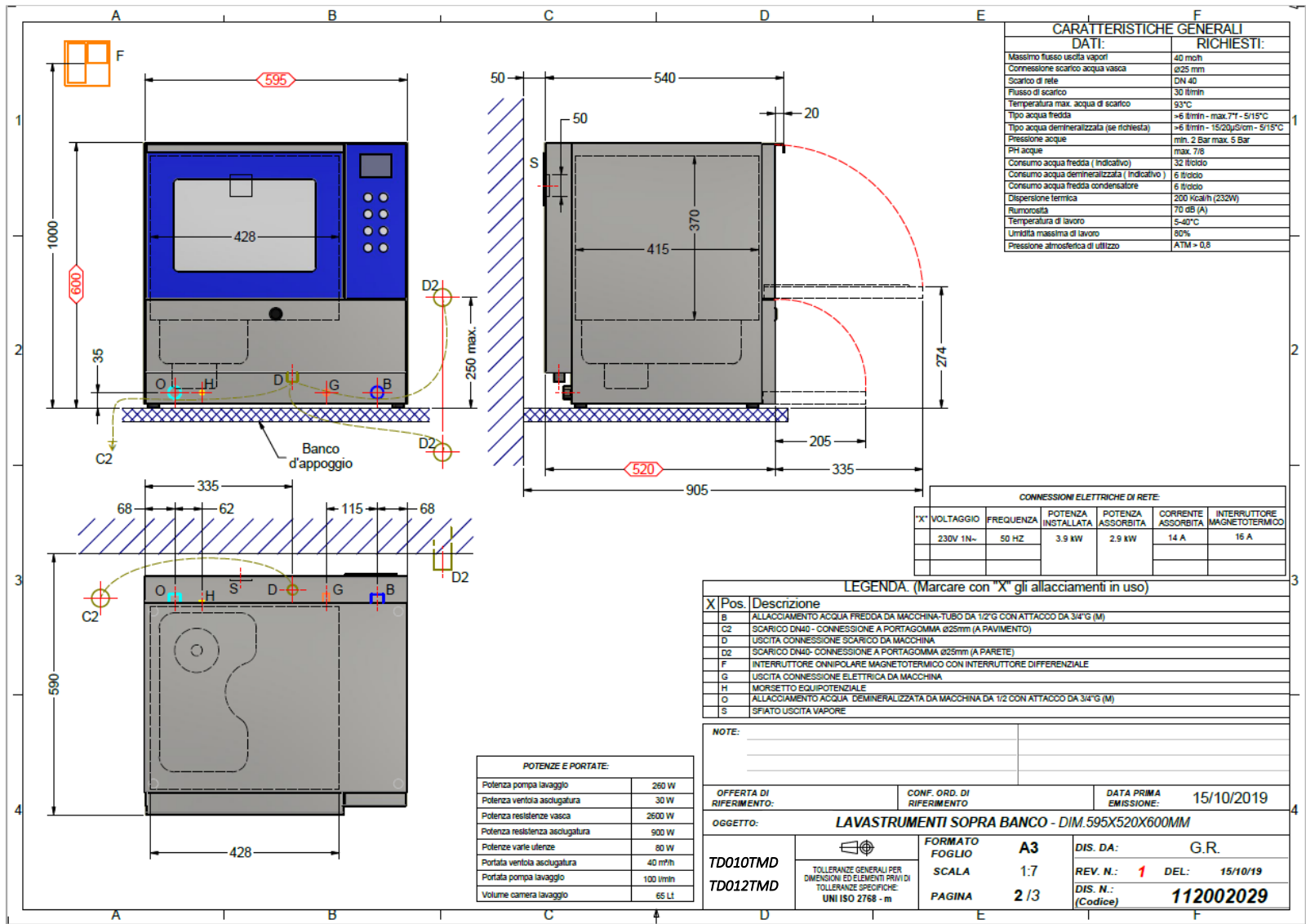

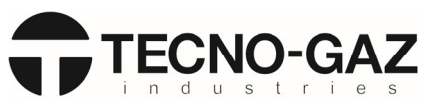

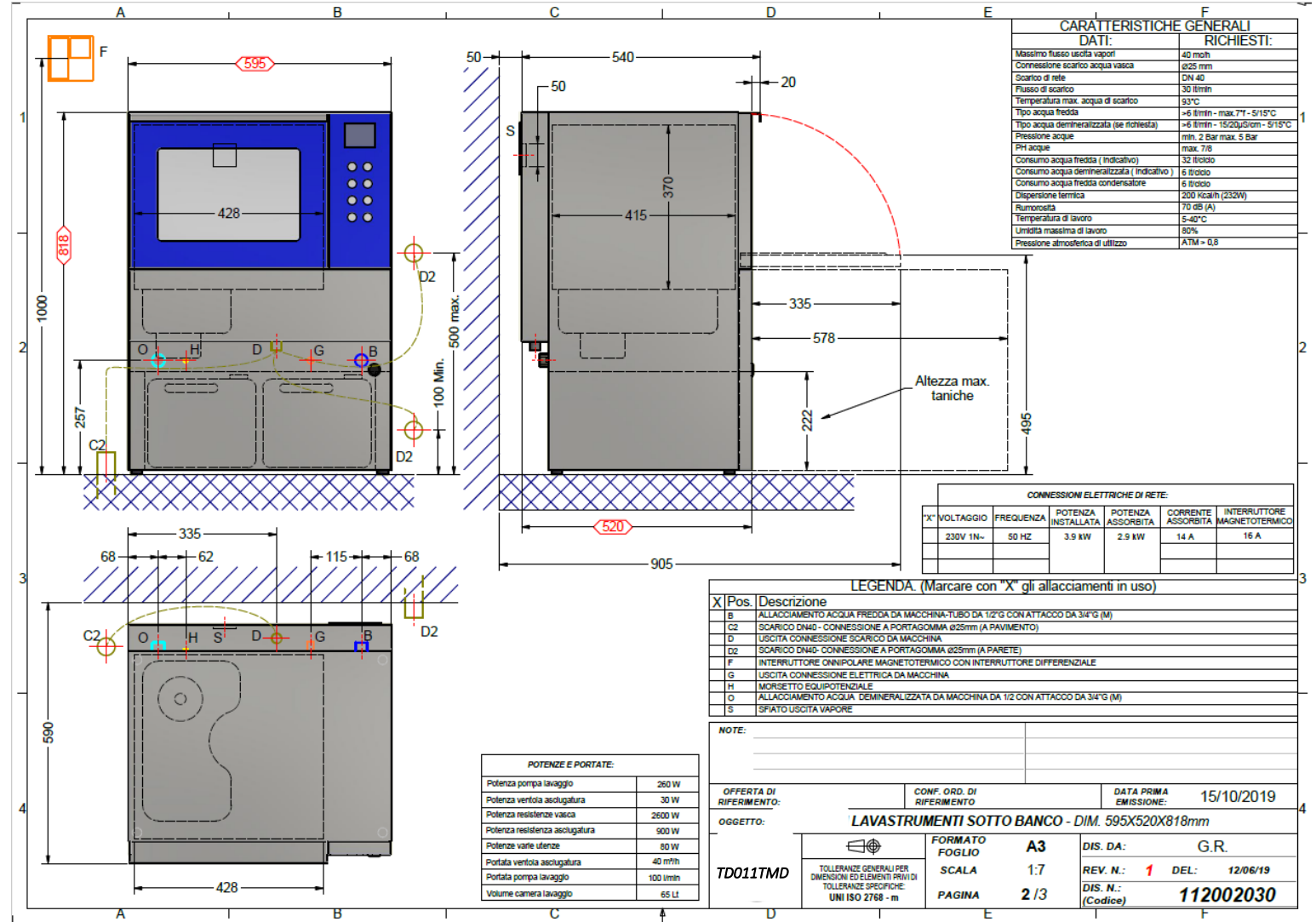

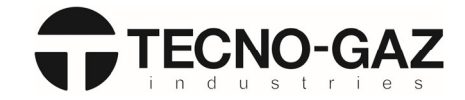

Drawing Table translations:

| min                                                 | min                                             |
|-----------------------------------------------------|-------------------------------------------------|
| max                                                 | max                                             |
| Banco d'appoggio                                    | Support counter                                 |
| CARATTERISTICHE GENERALI                            | GENERAL CHARACTERISTICS                         |
| Massimo flusso uscita vapori                        | Maximum vapour outlet flow                      |
| Connessione scarco acqua vasca                      | Tank water drain connection                     |
| Scarico di rete                                     | Mains drain                                     |
| Flusso di scarico                                   | Drain flow                                      |
| Temperatura max. acqua di scarico                   | Max drain water temperature                     |
| Tipo acqua fredda                                   | Type of cold water                              |
| Tipo acqua demineralizzata (se richesta)            | Type of demineralised water (if required)       |
| Pressione acqua                                     | Water pressure                                  |
| PH acque                                            | Water pH                                        |
| lt/ciclo                                            | L/cycle                                         |
| Consumo acqua fredda (indicativo)                   | Cold water consumption (approximately)          |
| Consumo acqua demineralizzata (indicativo)          | Demineralised water consumption (approximately) |
| Consumo acqua fredda condensatore                   | Condenser cold water consumption                |
| Dispersione termica                                 | Heat loss                                       |
| Rumorosità                                          | Noise                                           |
| Temperatura di lavoro                               | Operating temperature                           |
| Umidita massima di lavoro                           | Maximum working humidity                        |
| Pressione atmosferica di utilizzo                   | Use atmospheric pressure                        |
|                                                     |                                                 |
| POTENZE E PORTATE:                                  | POWER VALUES AND FLOWRATES:                     |
| Potenza pompa lavaggio                              | Washing pump power                              |
| Potenza ventola asclugatura                         | Drying fan power                                |
| Potenza resistenze vasca                            | Tank heating elements power                     |
| Potenza resistenza asciugatura                      | Drying heating element power                    |
| Potenza varle utenze                                | Power of various utilities                      |
| Portata ventola asclugatura                         | Drying fan flowrate                             |
| Portata pompa lavaggio                              | Washing pump flowrate                           |
| Volume camera lavaggio                              | Washing chamber volume                          |
|                                                     |                                                 |
| CONNESSIONI ELETTRICHE DI RETE                      | MAINS ELECTRICAL CONNECTIONS                    |
| VOLTAGGIO                                           | VOLTAGE                                         |
| FREQUENZA                                           | FREQUENCY                                       |
| POTENZA INSTALLATA                                  | INSTALLED POWER                                 |
| POTENZA ASSORBITA                                   | ABSORBED POWER                                  |
| CORRENTE ASSORBITA                                  | ABSORBED CURRENT                                |
| INTERRUTTORE MAGNETOTERMICO                         | CIRCUIT BREAKER                                 |
|                                                     |                                                 |
| LEGENDA. (Marcare con "X" gli allacciamenti in uso) | KEY. (Mark connections used with an "X")        |
| Pos.                                                | Pos.                                            |

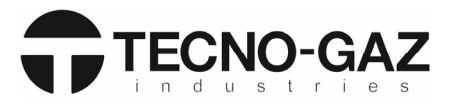

| Descrizione                                      | Description                                    |  |  |  |  |  |  |
|--------------------------------------------------|------------------------------------------------|--|--|--|--|--|--|
| ALLACCIAMENTO ACQUA FREDDA DA MACCHINA-TUBO DA   | COLD WATER CONNECTION FROM MACHINE- 1/2"G PIPE |  |  |  |  |  |  |
| ½"G CON ATTACCO DA 3/4 (M)                       | WITH 3/4 COUPLING (M)                          |  |  |  |  |  |  |
| SCARICO DN40 - CONNESSIONE A PORTAGOMMA Ø25mm (A | DN40 DRAIN - HOSE-END FITTING CONNECTIONS      |  |  |  |  |  |  |
| PAVIMENTO)                                       | Ø25mm (ON FLOOR)                               |  |  |  |  |  |  |
| USCITA CONNESSONE SCARCO DA MACCHINA             | DRAIN CONNECTION OUTLET FROM MACHINE           |  |  |  |  |  |  |
| SCARICO DN40- CONNESSONE A PORTAGOMMA Ø25mm (A   | DN40 DRAIN - HOSE-END FITTING CONNECTIONS      |  |  |  |  |  |  |
| PARETE)                                          | Ø25mm (ON WALL)                                |  |  |  |  |  |  |
| INTERRUTTORE ONNIPOLARE MAGNETOTERMICO CON       | OMNIPOLAR CIRCUIT BREAKER WITH RESIDUAL        |  |  |  |  |  |  |
| INTERRUTTORE DIFFERENZIALE                       | CURRENT DEVICE                                 |  |  |  |  |  |  |
| USCITA CONNESSONE ELETTRICA DA MACCHINA          | ELECTRICAL CONNECTION OUTLET FROM MACHINE      |  |  |  |  |  |  |
| MORSETTO EQUIPOTENZIALE                          | EQUIPOTENTIAL TERMINAL                         |  |  |  |  |  |  |
| ALLACCIAVENTO ACQUA DEMINERALIZATA DA MACCHNA DA | 1/2 DEMINERALISED WATER CONNECTION FROM        |  |  |  |  |  |  |
| 1/2 CON ATTACCO DA ¾"-G (M)                      | MACHINE WITH ¾"-G (M) CONNECTION               |  |  |  |  |  |  |
| SFIATO USCITA VAPORE                             | VAPOUR VENT                                    |  |  |  |  |  |  |